#### ■ トップ画面構成

トップ画面は,検索ボックスやカテゴリ別のメニュー,ピックアップメニューなどで構成されています。 目的に合った方法で,調べたい情報にたどりつくことができます。

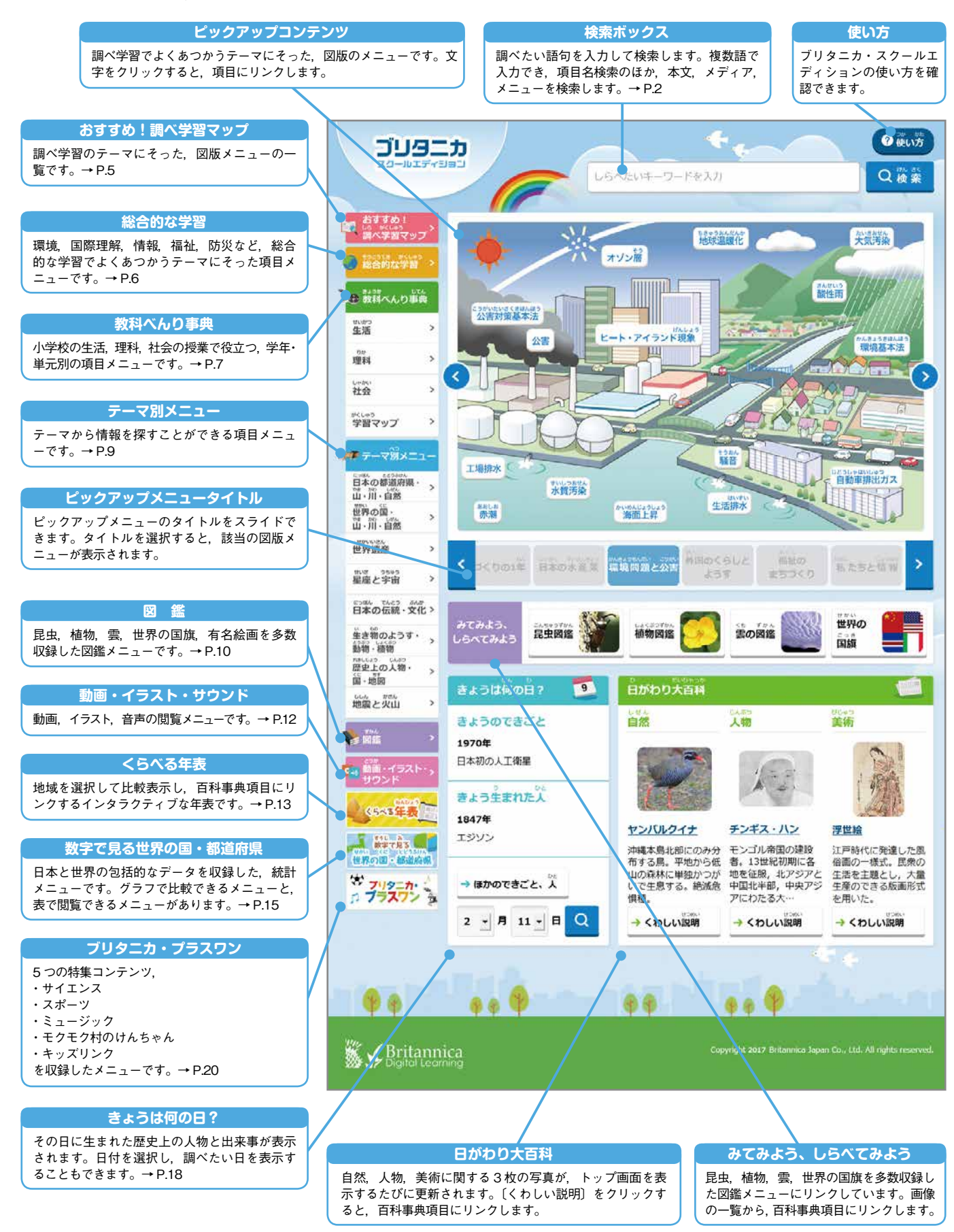

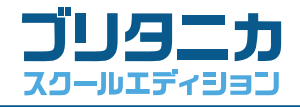

📕 検索ボックスの使い方

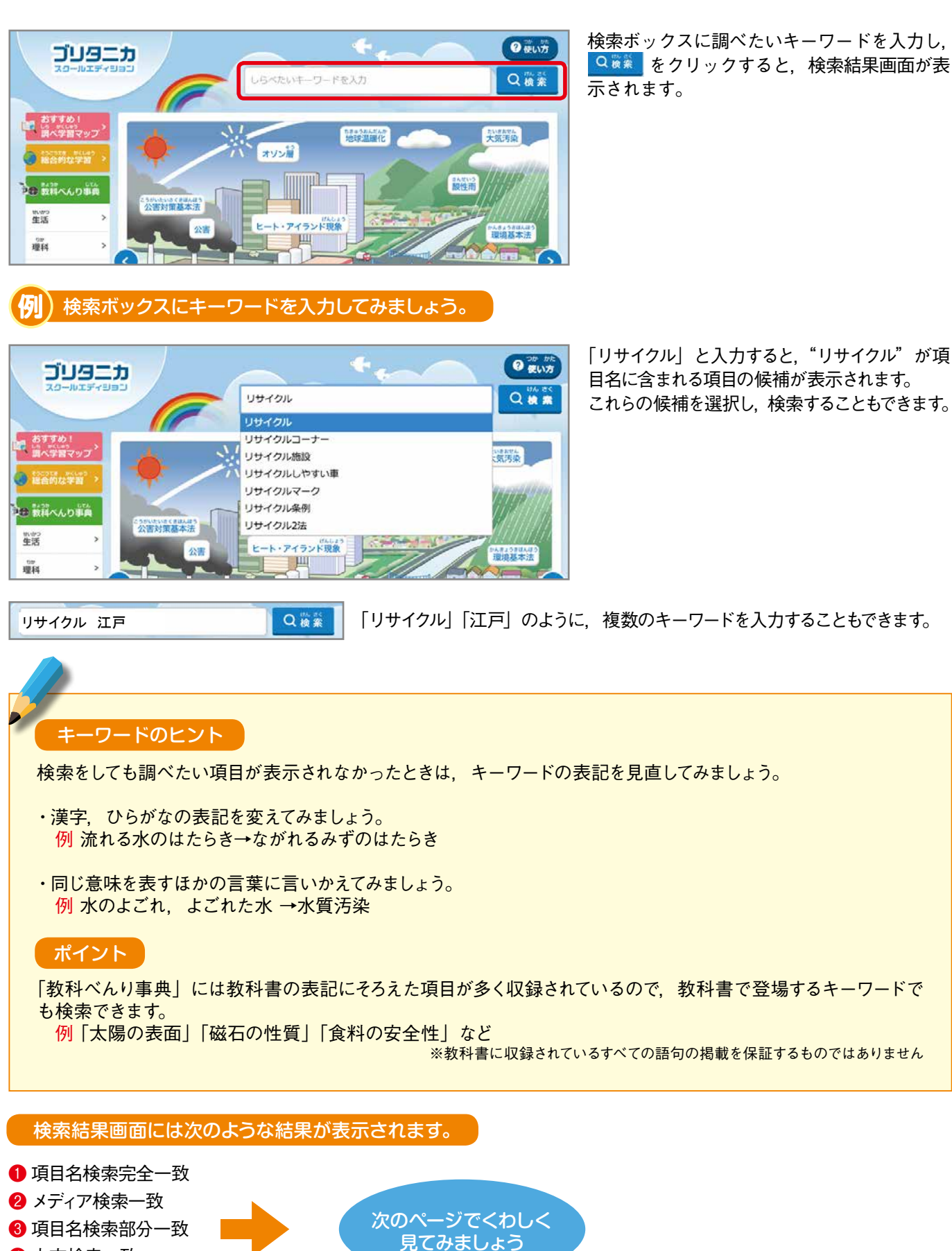

- 4 本文検索一致
- 5 メニュー検索一致

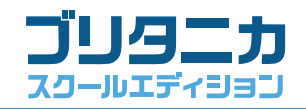

#### ■ 検索結果画面の見かた

検索結果画面には、次のような検索結果が表示されます。

- ●項目名検索完全一致 ………入力したキーワードと項目名が完全に一致する百科事典項目
- 😢 メディア検索一致…………入力したキーワードに関連する画像, 動画, 音声, 学習マップ, ワークシート
- ❸ 項目名検索部分一致 ………入力したキーワードと項目名の一部が一致する百科事典項目
- 🟮 メニュー検索一致 …………入力したキーワードが収録されているメニュー

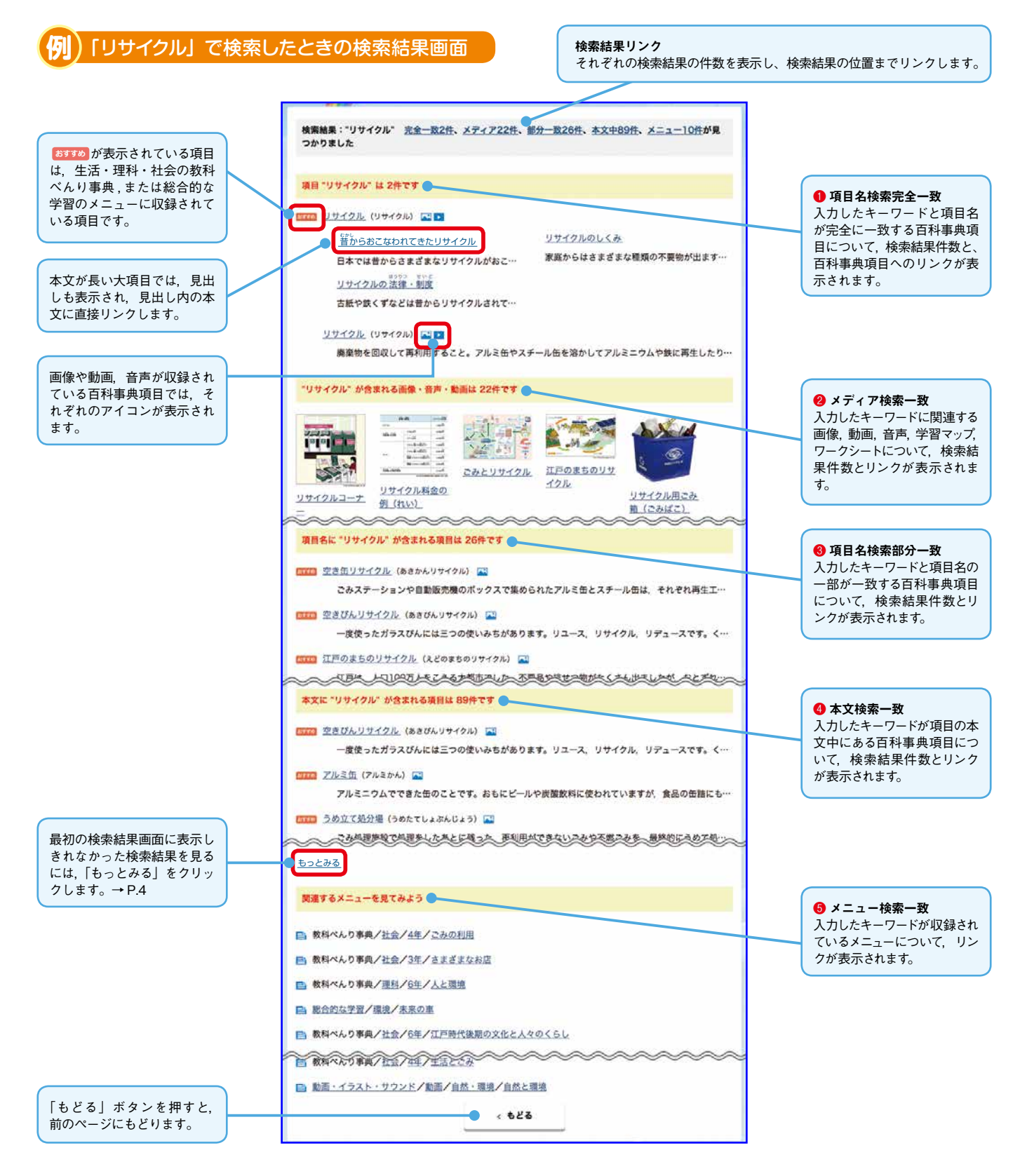

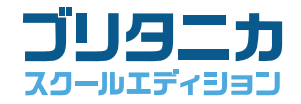

#### ■ 検索結果「もっとみる」画面の見かた

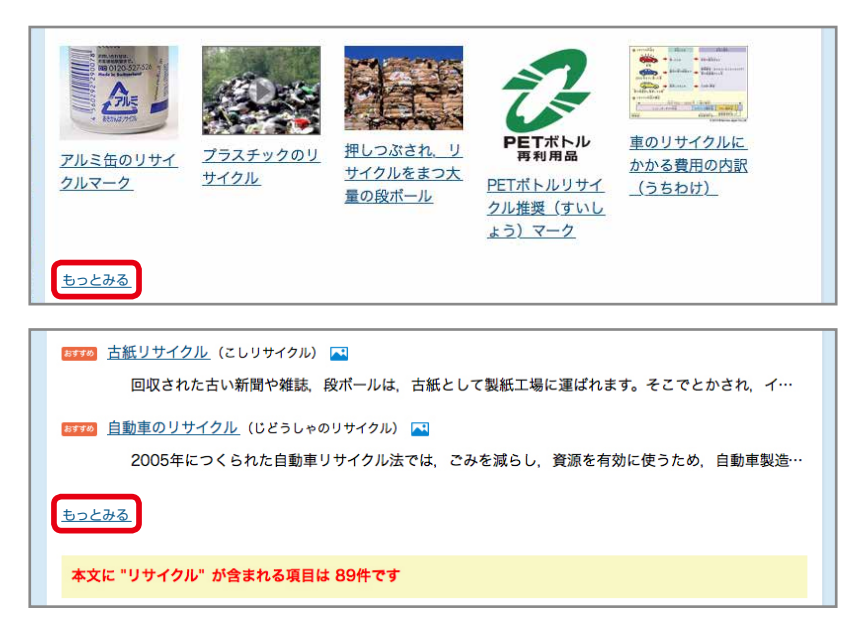

検索結果画面の「もっとみる」をクリックす ると,最初のページでは表示しきれなかった 検索結果を表示することができます。

#### 「もっとみる」画面からは,検索結果を分野でしぼりこむことができます。

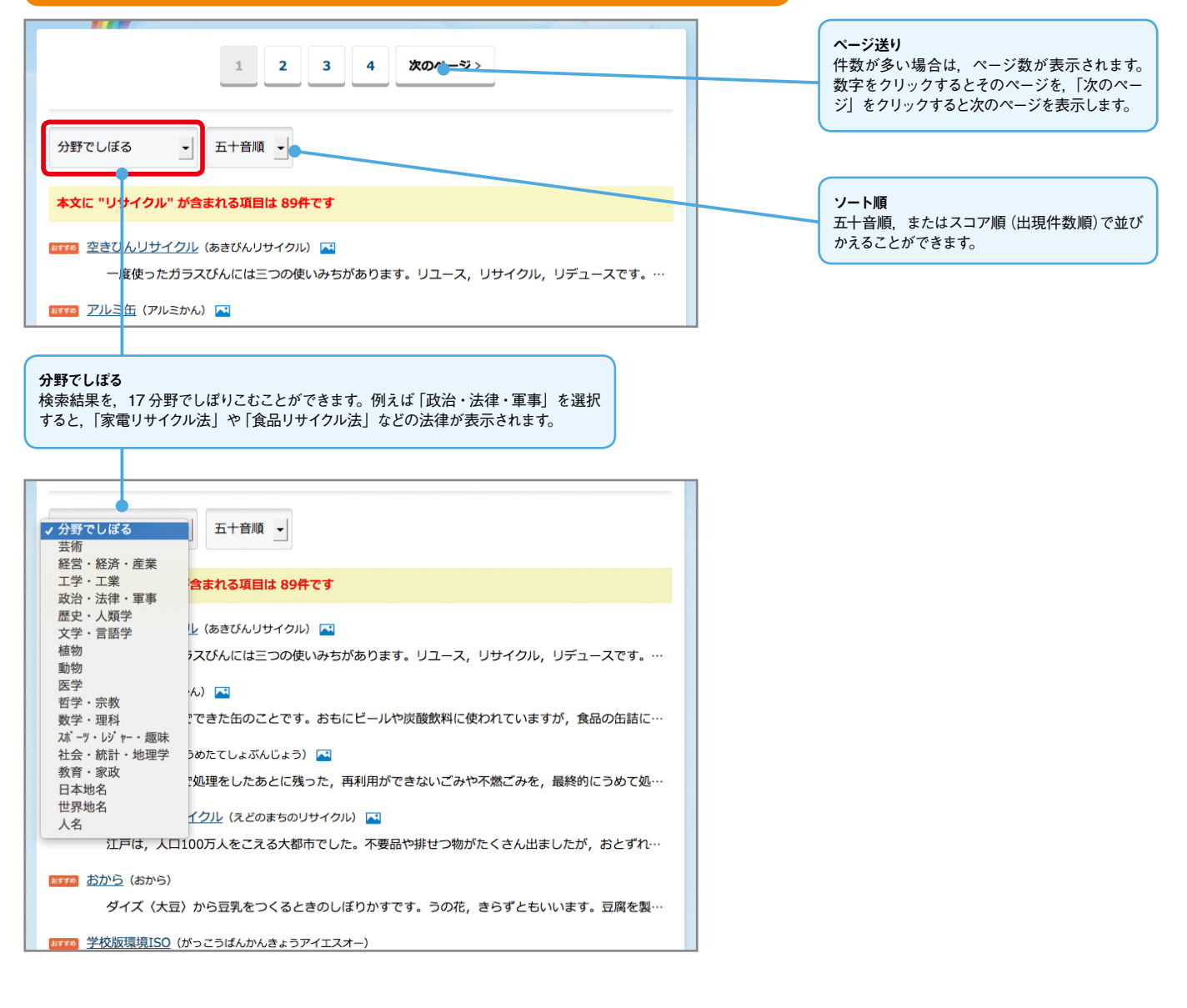

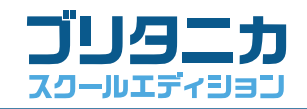

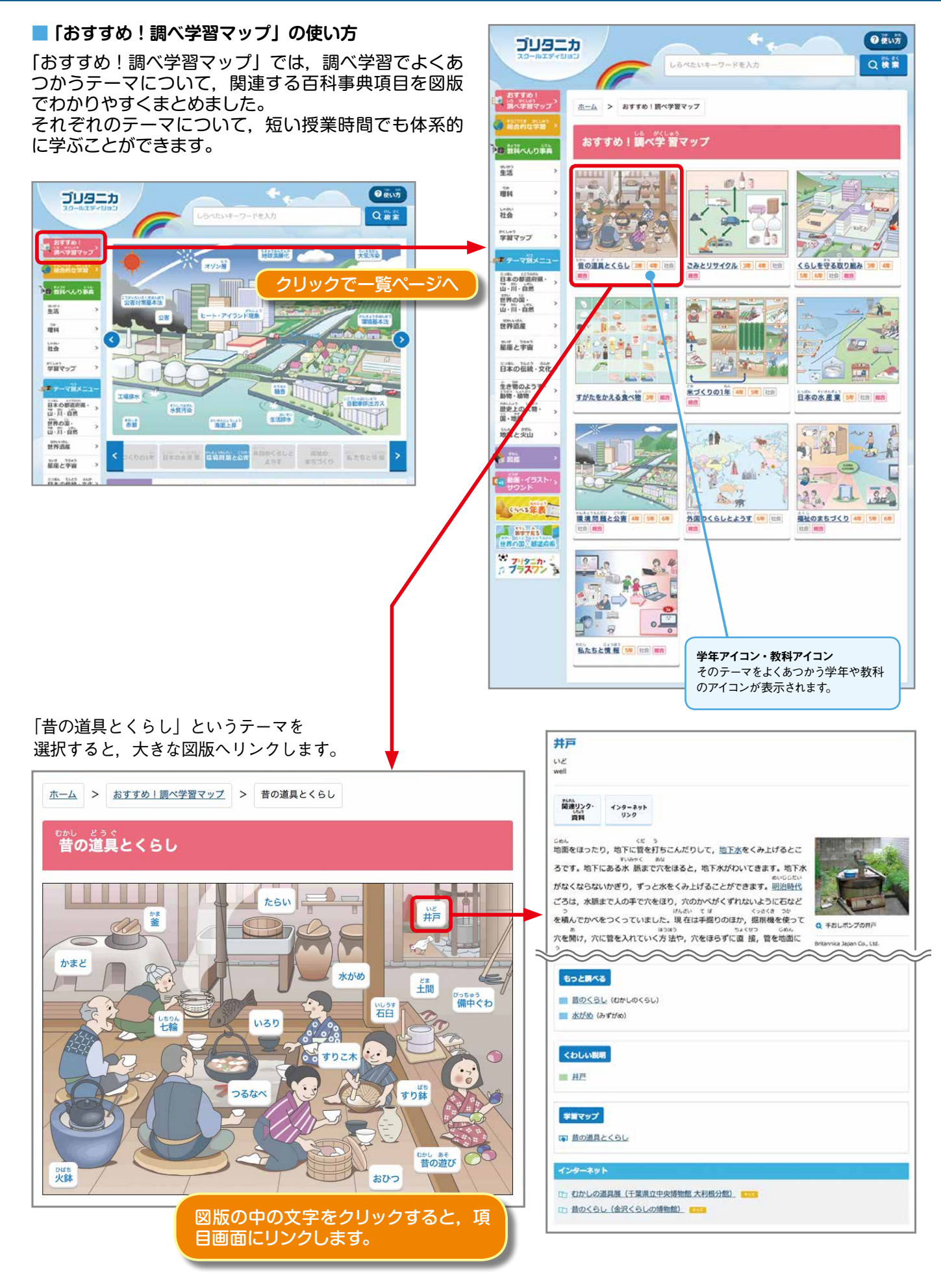

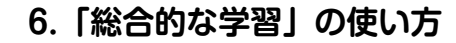

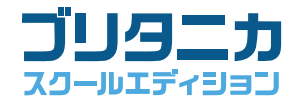

## ■ 「総合的な学習」の使い方

「総合的な学習」では,総合的な学習の時間によくあつかう分野について,さらにテーマを設け,関連する百科事 典項目をリストにしました。教科を横断した調べ学習が深まります。

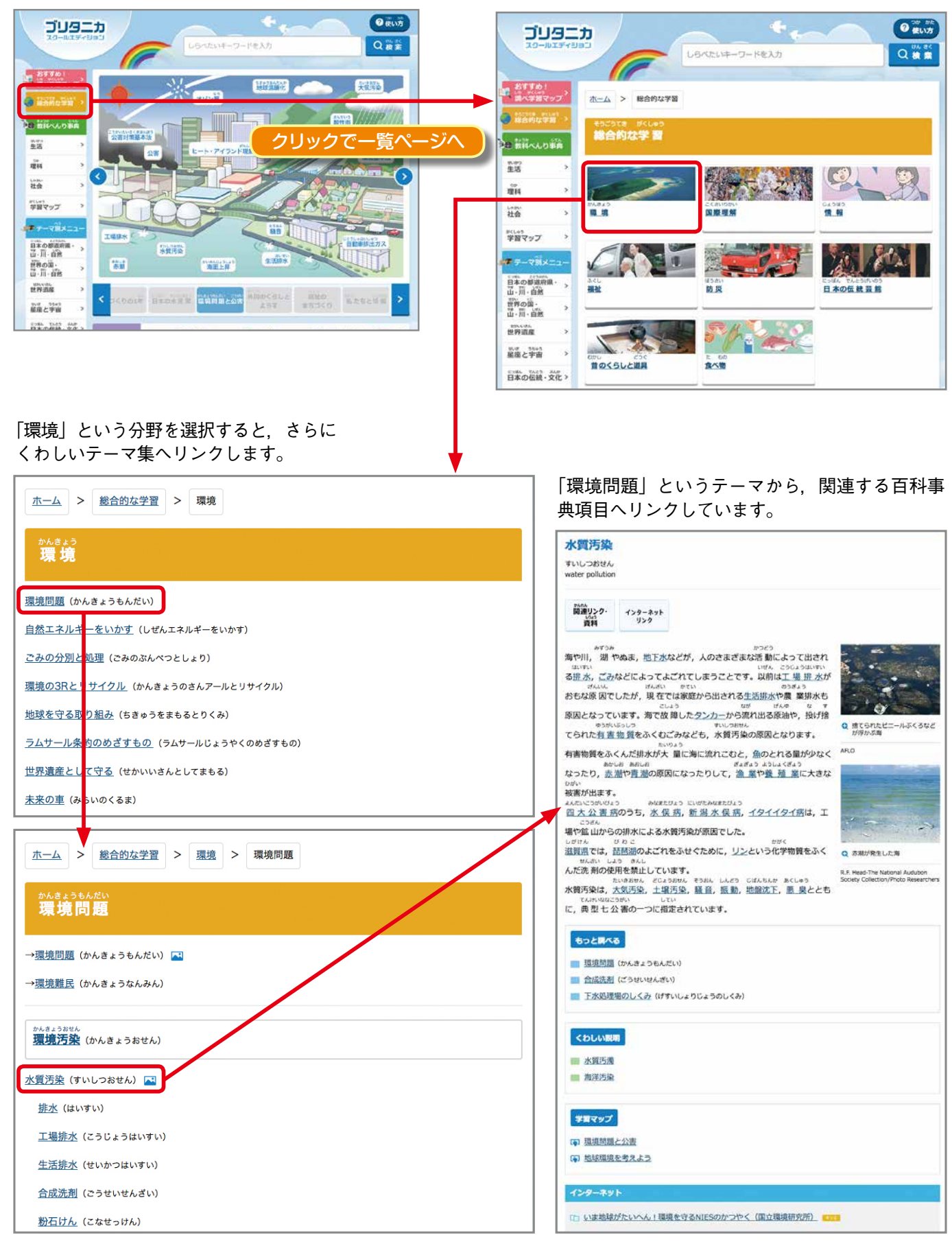

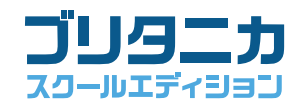

## 「教科べんり事典」の使い方

「教科べんり事典」では、生活、理科、社会の学習指導要領にそって、学年・単元別のテーマが設けられています。 教科書であつかう語句など、授業でべんりに調べられる百科事典項目をまとめています。

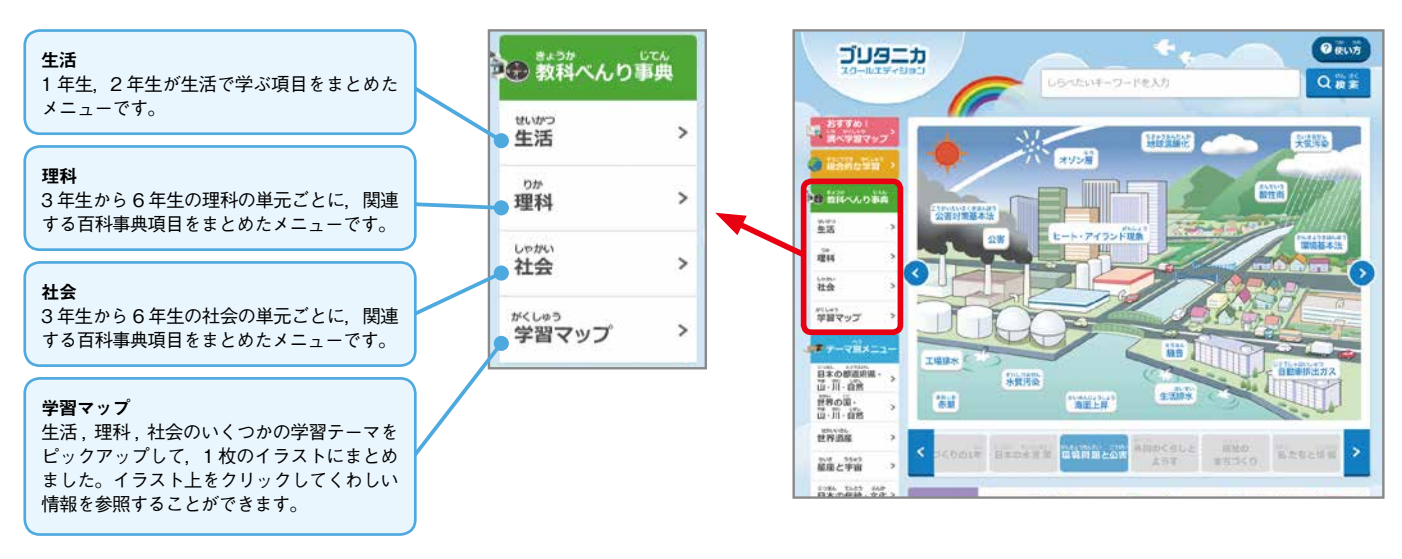

#### ①「生活」「理科」「社会」の使い方

| ●● 教科べんり事典         | 左側のメニューから,「生活」「理科」「社会」<br>をクリックすると, 学年が表示されます。           | 学年ページでは,学習指導要領にそった単元<br>の一覧が表示されます。                |
|--------------------|----------------------------------------------------------|----------------------------------------------------|
| きしかつ >             | <u> 市</u> 二山 > 数料べんり事員 > 社会                              | 杰二ム > 数将へんり事典 > 社会 > 5年                            |
| <sup>9か</sup> 理科 > |                                                          | 5年<br>5年                                           |
|                    |                                                          | 8-35. 54 f<br>日本の国土                                |
|                    | 34 44 5 <del>4</del>                                     | 地球の大き点(ちきゅうのおおきさ)                                  |
| がくしゅう              |                                                          | 陸と渡 (りくとうみ)                                        |
| 学習マップ              | 6年                                                       | 旦本辺島 (にほんれっとう)                                     |
|                    |                                                          | 日本の支わりの国・地域(にっぽんのまわりのくに・ちぃき)                       |
|                    |                                                          | 日本のおもな島々(にっぽんのおもなしまじま)                             |
|                    |                                                          | 日本の勉強(にっぽんのちけい)                                    |
|                    |                                                          | 日本の山間と山地(にっぽんのさんみゃくとさんち)                           |
|                    | 単元名をクリックすると その単元に関連する                                    | 日本の平野 (にっぽんのへいや)                                   |
|                    | - 10日ビデデデデディング、<br>古利車曲項日の一覧が表示されます                      | 日本の河川(にっぽんのかせん)                                    |
|                    |                                                          | 日本の七つの地方(にっぽんのななつのちほう)                             |
|                    | <u> 古一ム</u> > 数料べんり事典 > 社会 > 5年 > 米づくりのさかんな地域            | 重土のようすとくらし                                         |
|                    |                                                          |                                                    |
|                    | <b>彩づくりのさかんな<sup>地域</sup></b>                            |                                                    |
|                    |                                                          | RECENTION OF REPORT OF CONTRACTOR                  |
|                    | ■性 (いなまく) ■                                              | WEIGHT LARCEL (TURKTODEDEDCOCOCOC)                 |
|                    | 醫性地帯 (いなおくちたい) □                                         | <u>後期に住む人々のくらし</u> (298にすひひとのくらし)                  |
|                    | <u>米どころ</u> (こめどころ) 🕰                                    | 通辺に住む人々のくらし (うみべにすむひとびとのくらし)                       |
|                    | 米ゴくワの自然条件(こめづくりのしせんじょうけん) 国                              | <u>雪の多い地域に住む人々のくらし</u> (ゆきのおおいちいきに手むひとびとのくらし)      |
|                    | 米ゴくりと日照時間(にめゴくりとにっしょうじかん)                                | 砂丘のある地域に住む人々のくらし(ききゅうのあるちいきにすむひとびとのくらし)            |
|                    | S新辻法 (492/1747)<br>素魚近点 (454-52624) □<br>項目には ▲ がついています。 | 日本の気欲の焼色(にっぷんのおこうのとくしょく)<br>世界の軍々の気後(なかいのくにぐにのおこう) |
|                    | 住内平野(しょうないへいや)                                           | 日本の農業(にっぽんののうぎょう)                                  |
|                    | 島海山(ちょうかいさん)                                             | 米づくりのさかんな地域(こめづくりのさかんなちいき)                         |
|                    | <u>赤山</u> (あかがわ)                                         |                                                    |
|                    | 日恵川 (にっこうがわ)                                             | <u>ウェンスマンション</u> (687)(29(47))                     |
|                    | ※ (この) 🛄                                                 | <u>来っていの問題</u> (にあってりのもんだいてん)                      |
|                    | ゴンディカ茶(インディカまい) 🔤                                        | DERVICED (FUTARISAR)                               |
| •                  | ジャボニカ米 (ジャボニカまい) 🔤                                       | 町田ノトンのたかな知識(PEいづくりのきかんならいき)                        |
| クロックで古利恵           |                                                          | 来市シトリのさかんな形成(くだものづくりのきかんな多いき)                      |
| フリックで日科争           |                                                          | 御屋のさかんな担場(もくさんのさかんなもいき)                            |
|                    | <u>握ちみ</u> (たねちみ)                                        | 最重額の販売と配送 (のうさんぶつのはんばいとはいそう)                       |
|                    | <u> 彭垚</u> (63) 🔛                                        | <u>農産物のこれから</u> (のうまんぶつのこれから)                      |

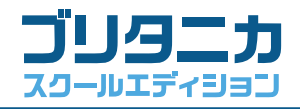

# ②「学習マップ」の使い方

「学習マップ」では、生活,理科,社会の学習テーマごとに、学ぶべき内容を1枚のイラストにまとめました。「教 科べんり事典」の項目とあわせて活用することで、各テーマを体系的に学ぶことができます。

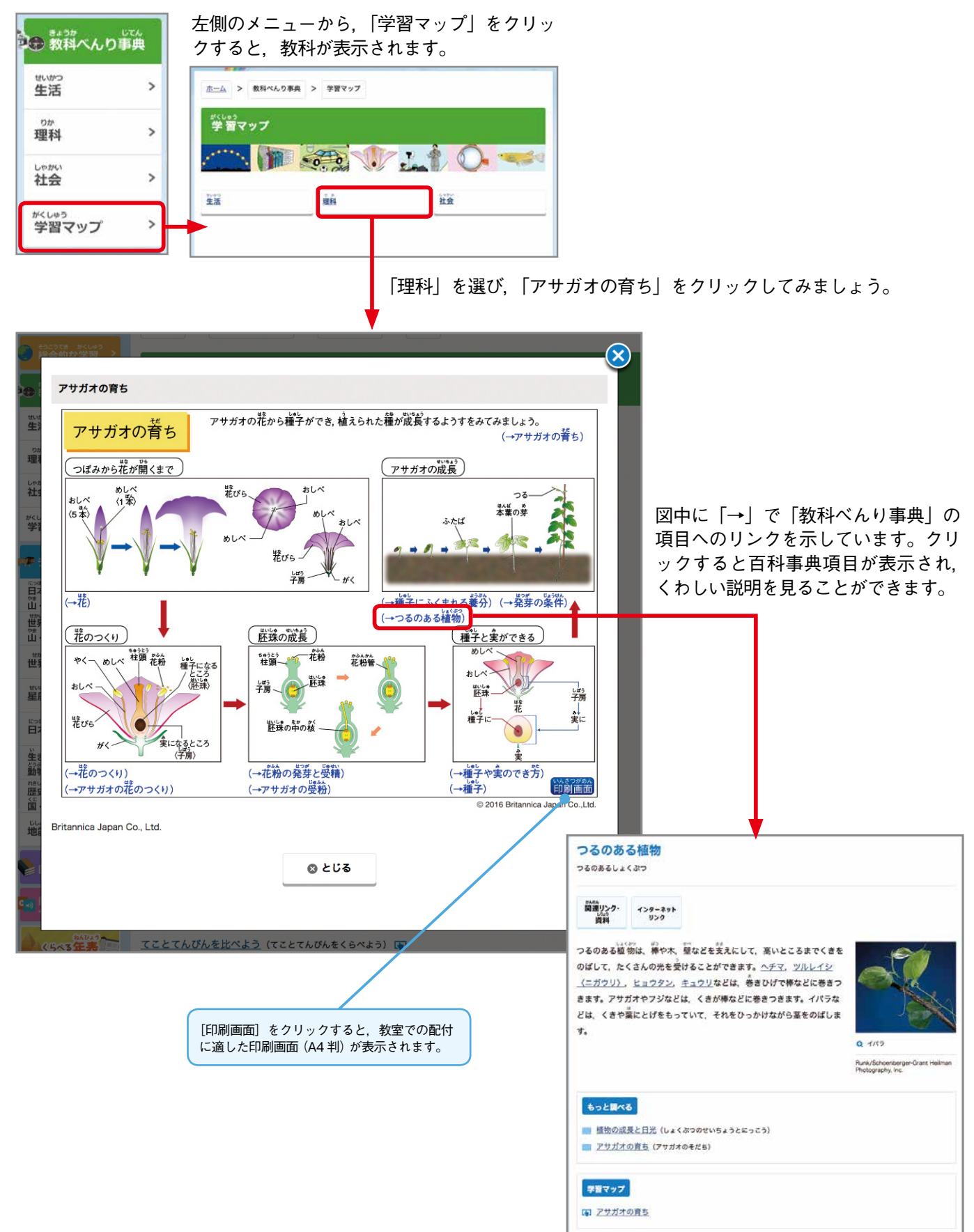

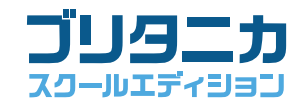

# ■ 「テーマ別メニュー」の使い方

「テーマ別メニュー」は、テーマから情報を探すことができる項目メニューです。クリックしていくだけで、調べたい情報にたどりつくことができます。

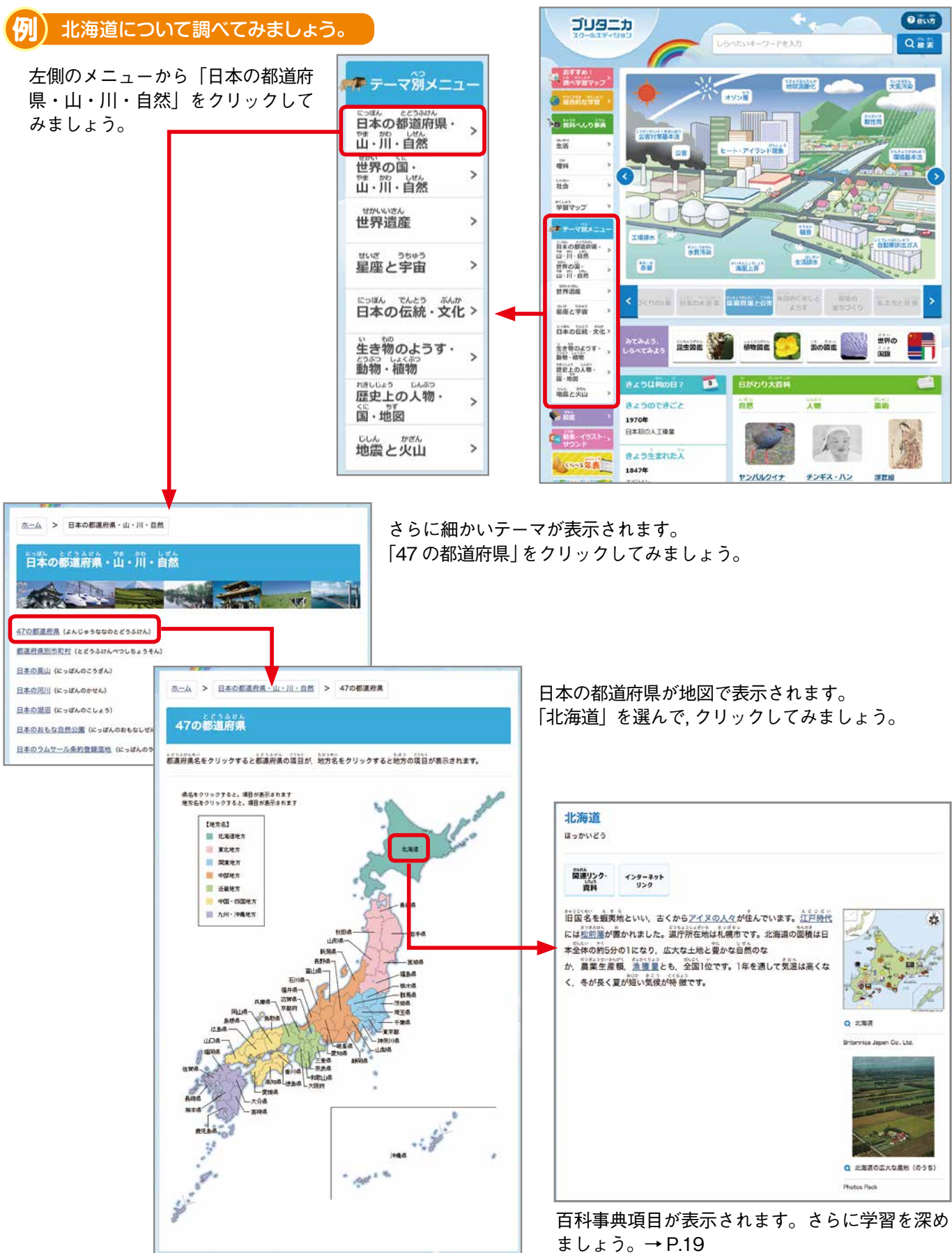

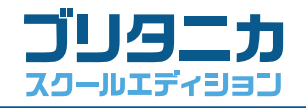

## ■「図鑑」の使い方

「図鑑」は、写真を見ながら、昆虫、植物、雲や世界の国旗、有名絵画を調べていくメニューです。拡大できる写 真や動画など、授業で提示できる素材が数多く収録されています。

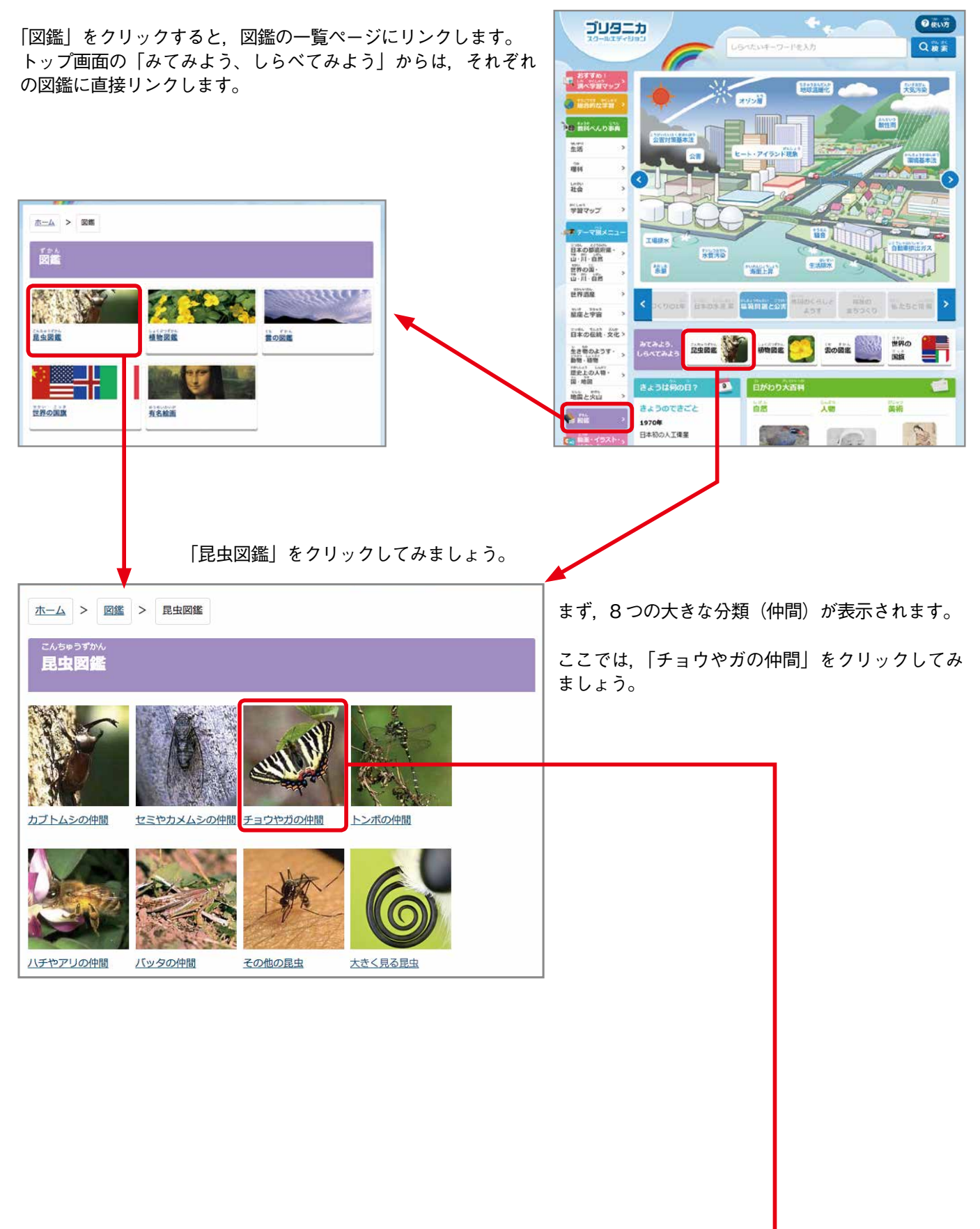

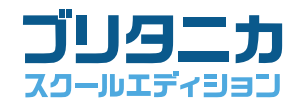

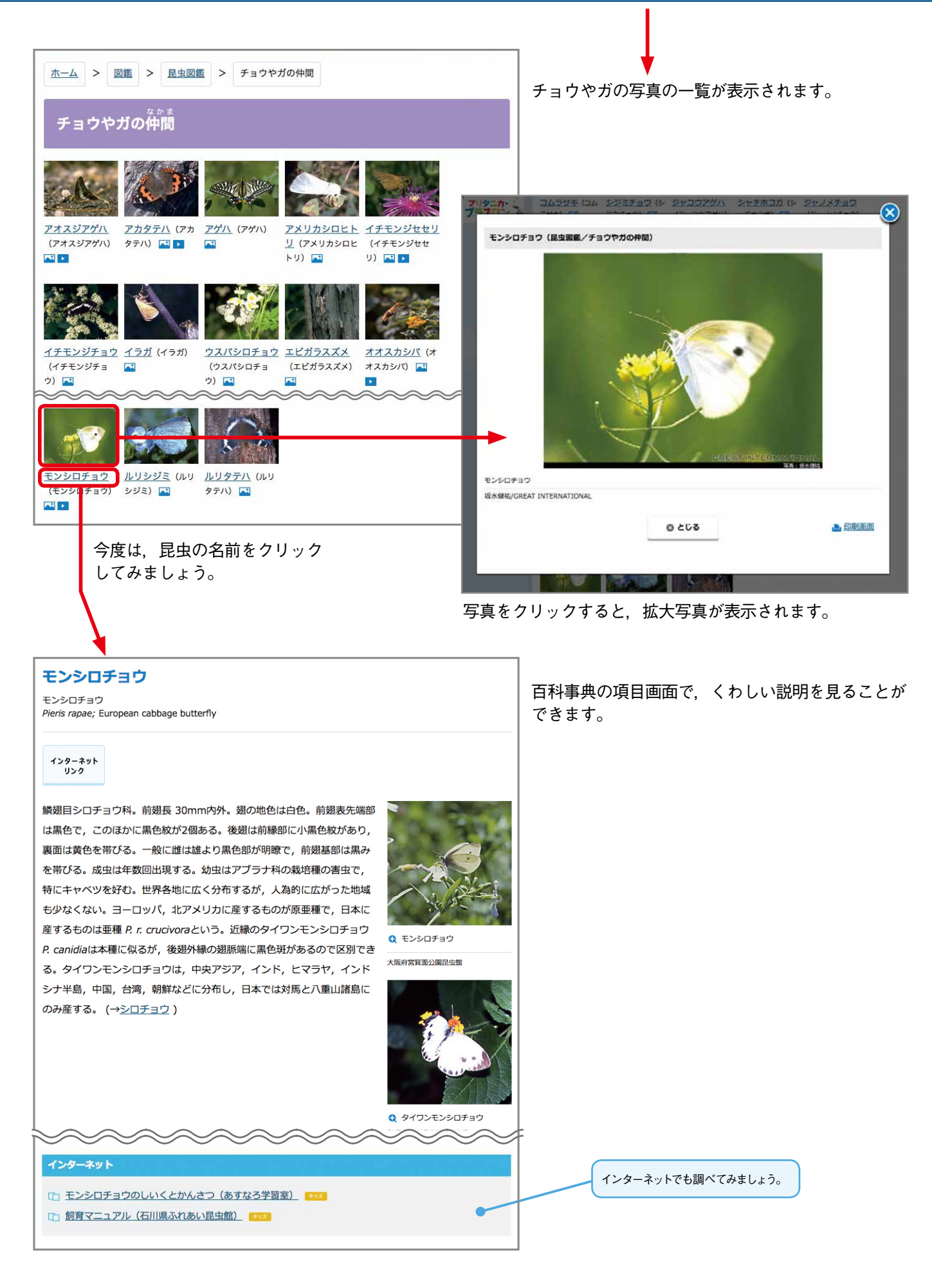

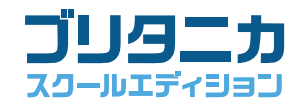

10+30したしか 読むないか

ブリタニカ

きまう 御田

2 (LINS

Qas

大気汚染

# 「動画・イラスト・サウンド」の使い方

「動画・イラスト・サウンド」は、百科事典に収録された動画 やイラスト、音声などのマルチメディアのメニューです。授業 で提示する動画や教材作成に使用するイラストを探すときなど にも便利です。

「動画・イラスト・サウンド」をクリックすると、 マルチメディアの一覧ページにリンクします。

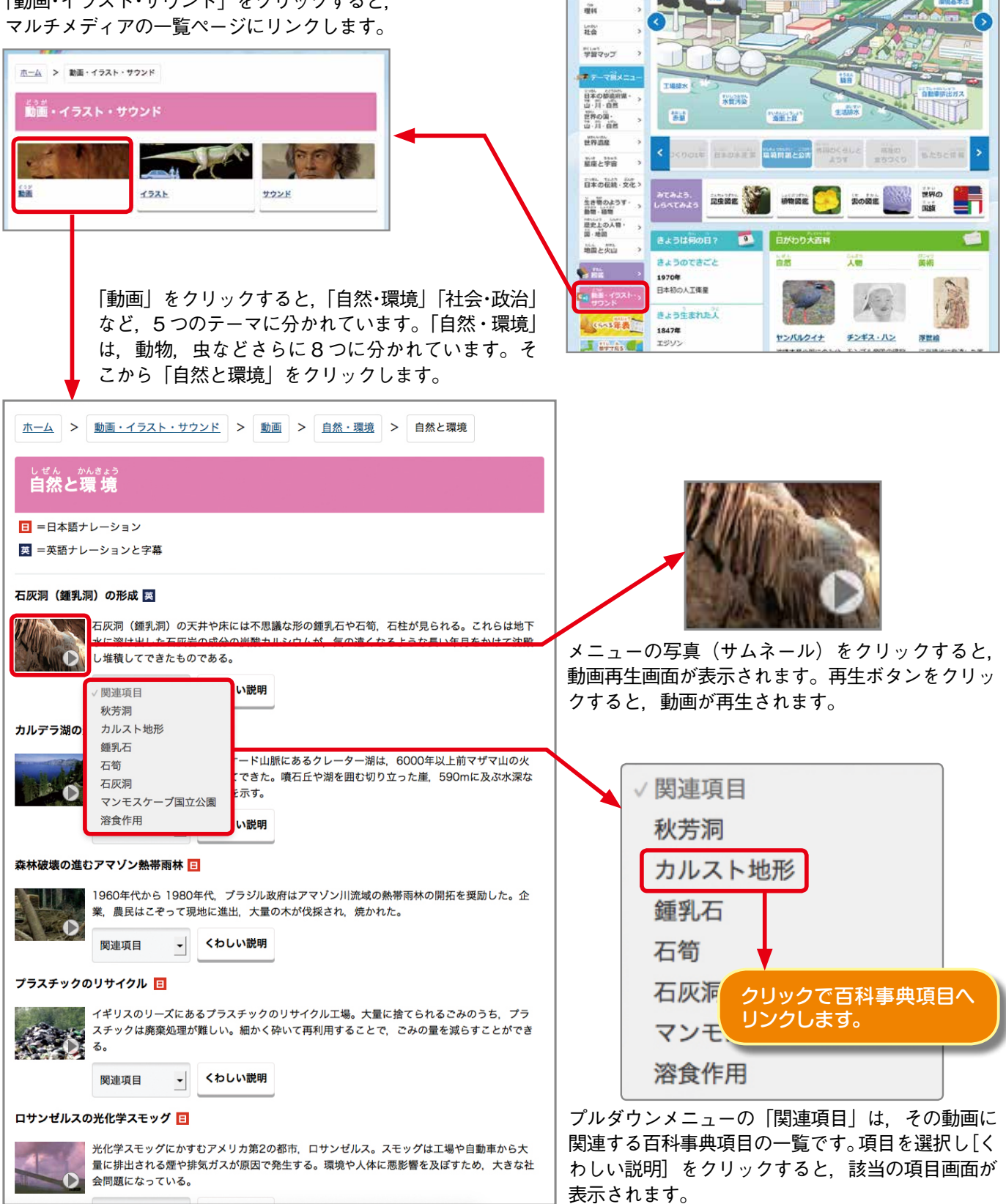

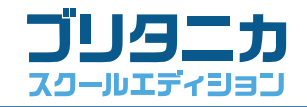

#### 「くらべる年表」の使い方

「くらべる年表」は、世界史、日本史、その他地域史を比較表 示できる年表です。日本史と世界史やその他の地域の歴史を並 べてみることで、それぞれの時代をグローバルな視野から俯瞰 することができます。年表中のキーワードは百科事典の項目に リンクしているので、ひとつひとつの出来事について、詳細な 説明を読むこともできます。

「くらべる年表」をクリックすると、年表選択画面にリンクします。

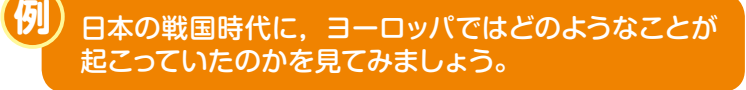

| <u>ホーム</u> > <らべるst                                                                                                    | 表                              |     |                   |                 |
|----------------------------------------------------------------------------------------------------|--------------------------------|-----|-------------------|-----------------|
| くらべる年表                                                                                                    |                                |     |                   |                 |
| <ol> <li>              たのリストから地域          </li> <li>             たのののでは、             からののでは、             からののでは、</li></ol> | を選んでください。                      | Ŀ   | いごナラル レーカ時世た:翌    | 17/201          |
| <ul> <li>(「選択しない」でお</li> <li>(「選択しない」でお</li> <li>(「年表を表示」をクリ</li> </ul>                                                                                                    | とのリストの地域だけが表示<br>リックすると、選んだ地域の | すった | れます)<br>表が表示されます。 | NUCALOU.        |
| ✓ 世界史                                                                                                    | イタリア史                          |     | ✔ 選択しない           | フランス史           |
| 日本史                                                                                                    | スペイン・ポルトガル<br>史                |     | 世界史               | イタリア史           |
| 東洋史                                                                                                    | ロシア・東欧史                        |     | 日本史               | スペイン・ポルトガル<br>史 |
| 中国史                                                                                                    | アメリカ合衆国史                       |     | 東洋史               | ロシア・東欧史         |
| 朝鲜史                                                                                                    | ラテンアメリカ史                       |     | 中国史               | アメリカ合衆国史        |
| 東南アジア史                                                                                                    | 中東史                            |     | 朝鮮史               | ラテンアメリカ史        |
| インド・南アジア史                                                                                                    | アフリカ史                          |     | 東南アジア史            | 中東史             |
| 西洋史                                                                                                    | エジプト史                          |     | インド・南アジア史         | アフリカ史           |
| イギリス史                                                                                                    | オセアニア史                         | I   | 西洋史               | エジプト史           |
| ドイツ史                                                                                                    |                                |     | イギリス史             | オセアニア史          |
| フランス史                                                                                                    |                                |     | ドイツ史              |                 |
|                                                                                                    | ₩                              |     | 20150<br>表示<br>13 |                 |

ホーム > くらべる年表

くらべる年島

年代を選択 -

前12000

前6000

前3500

前3000

E 器 (ませいせっき) を使用

2

この頃広場を囲む集落,共同墓地の形成。 多様な土器,土備(どぐう),木製品,漆製 品を製作

年代を選択 -

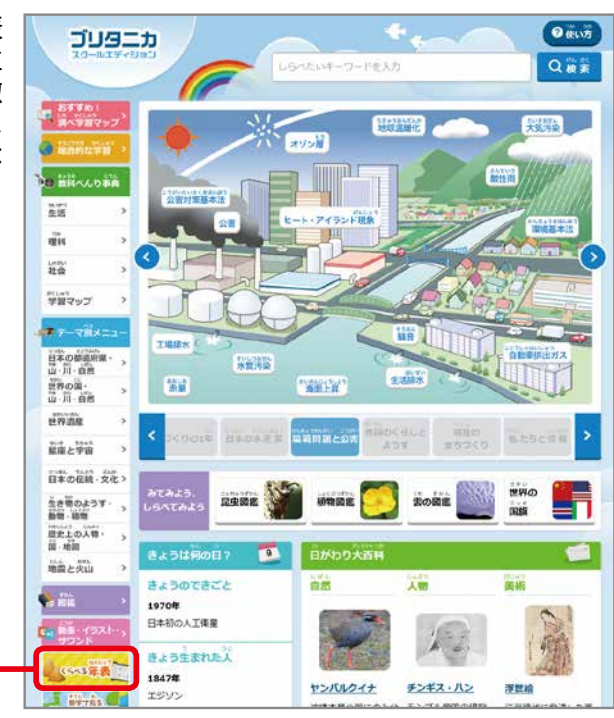

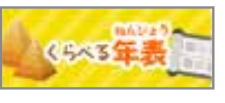

左枠の20の地域から「日本史」を、右枠から「西洋史」を選び、 [年表を表示] をクリックすると、日本史と西洋史を並べた年 表が表示されます。

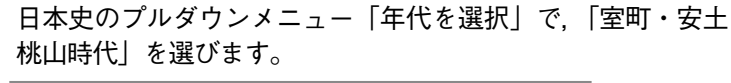

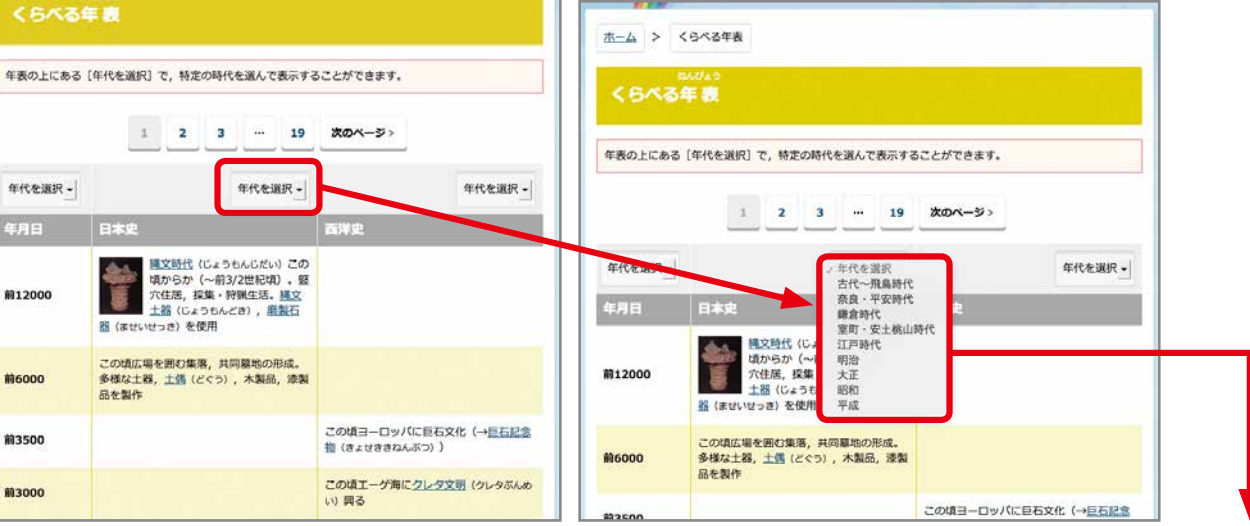

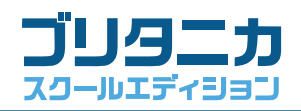

I

| <6×3                        | w/#20<br>年 <b>表</b>                                                        |                                                                               | 年表の上の「次のページ」をクリックすると,<br>時代を下っていきます。                                                                                                    |
|-----------------------------|----------------------------------------------------------------------------|-------------------------------------------------------------------------------|----------------------------------------------------------------------------------------------------|
| 年表の上にある                     | [年代を選択] で,特定の時代を選びて表示す。                                                    | 5ことができます。                                                                     |                                                                                                    |
|                             | 1 2 3 200                                                                  | x-3>                                                                          |                                                                                                    |
| 年代を選択・                      | 蹇町 · 安土 ▼                                                                  | 年代を選択 -                                                                       |                                                                                                    |
| 年月日                         | 日本史                                                                        | 西洋史                                                                           |                                                                                                    |
| <b>1333.5</b><br>元弘3<br>正慶2 | 足利募氏(あしかがたかうじ),新田養貞(に<br>ったよしさだ)挙兵。鎌倉幕府(北条氏)滅<br>ぶ                         |                                                                               |                                                                                                    |
| <b>1334.1</b><br>雄武1        | 建武中島(けんむのちゅうこう)。後間隠天<br>皇(ごだいごてんのう)親政                                      |                                                                               |                                                                                                    |
| <b>1335.7</b><br>建武2        | <u>中先代の乱</u> (ねかせんだいのらん)。 <u>足利募</u><br><u>氏</u> (あしかがたかうじ)が鎮圧             |                                                                               |                                                                                                    |
| <b>1336.5</b><br>延元1<br>建武3 | 凌川の戦い (みなとがわのたたかい) 。 足利尊<br>氏 (あしかがたかうじ) 、 <u>光明天皇</u> (ごうみょ<br>うてんのう) を探立 |                                                                               |                                                                                                    |
|                             |                                                                            |                                                                               |                                                                                                    |
|                             |                                                                            |                                                                               |                                                                                                    |
| <643                        | # <b>表</b>                                                                 |                                                                               | 織田信長や豊臣秀吉が天下統一を目指す直前,世界は大航                                                                                                    |
| 年表の上にある                     | [年代を選択] で,特定の時代を選んで表示す。                                                    | 5ことができます。                                                                     | 海時代にあったことがわかります。またザビエルが日本にキ                                                                                                    |
|                             | <前のページ 1 2 3                                                               | ****                                                                          | リスト教を伝えたのは1エスス会公認の9年後でした。                                                                                                    |
| 年代を選択 -                     | 室町・安土 →                                                                    | 年代を選択 -                                                                       | 左手山の リンクもクリックナイト 万利東西の西日が末三され                                                                                                    |
| 年月日                         | 日本史                                                                        | 西洋史                                                                           | 年表中のリングをクリックすると、日科事典の項目が表示され、<br>詳しい説明を見ることができます。                                                                                                    |
| 1519. 9. 20                 |                                                                            | <u>マゼラン</u> (マゼラン) ,世界周航出発 (~<br>1522)                                        |                                                                                                    |
| 1521                        |                                                                            | <u>ウォルムスの帝国議会</u> (ウォルムスのていこ<br>くぎかい)で <u>ルター</u> (ルター)弾圧                     | L                                                                                                    |
| <b>1521</b><br>永正18<br>大永1  | <u>足利義靖</u> (あしかがよしはる) , 第12代将軍<br>となる                                     |                                                                               | マゼラン                                                                                                    |
| 1521. 4. 27                 |                                                                            | <u>マゼラン</u> (マゼラン) , 世界周航途中, フィ<br>リピンで殺害                                     | マゼラン<br>Magalhães, Fernão de; Ferdinand Magellan                                                                                                    |
| 1522                        |                                                                            | ドイツで <u>副士戦争</u> (さしせんそう) (~<br>1523)                                         | [生] 1480. オポルト?<br>[没] 1521.4.27. マクタン島                                                                                                    |
|                             | 7XU0<br>7XU0<br>7XU0<br>7XU0<br>7XU0<br>7XU0<br>7XU0<br>7XU0               | ンによる世界最初の地球時代的<br>7.07<br>1.7<br>1.7<br>1.7<br>1.7<br>1.7<br>1.7<br>1.7<br>1. | ボルトガルの航海者。最初の地球周航者。ボルトガルの下級貴族出身で、<br>マエル1世(李運王)に住え、1505年ボルトガル領インド初代総督 F.アル<br>メイダのインド遠征に参加。13年モロッコ遠征隊に加わり重傷を負った。<br>やがてマヌエル1世と不和になり、スペインにおもむきカルロス1世(神聖<br>ローマ皇帝 <u>カルル5世</u> )に仕えた。国王の承認を得て、ボルトガルが独占し<br>ているアフリカ南端回りを避けて東洋に到達するルートを捜し求めるため<br>に、19年9月 20日、司令船『トリニダード』号に乗り、その他4隻の船隊<br>(265人で9ヵ国の人々から成る)を率いてサンルカルデバラメダを出発。南<br>アメリカ沿岸を南下して <u>マゼラン海峡</u> を発見し、20年11月 28日太平洋に<br>出た。このときすでに船隊は3隻になっていた。食糧、水の欠乏や壊血病に<br>苦しみながら 99日の航海ののち、21年3月6日マリアナ諸島のラドロネス<br>命(ゲアム島)に認道、牧べで0月0日サベール時商(祝ア・サビラ・醋の)<br>南端に到着した。マゼランはここで先住民に殺されたが、生存者は彼の志<br>を継ぎ航海を続行、マルク諸島にいたって、『ビクトリア』号ただ1隻な<br>り、22年9月7日 J.エルカノに率いられてスペインに帰国。帰り着いたのは<br>わずか 17人の生残りのヨーロッパ人乗組員と4人のマレー人であった。こ<br>の航海により、世界最初の地球周航が実現し、地球球体説が実際的にも証 |
| 項目に収<br>得ること                | 録された動画から,<br>ができます。                                                        | さらに詳しい情報を                                                                     | < もどる 🔍 この項目名で検索する ы 印刷画面                                                                                                    |

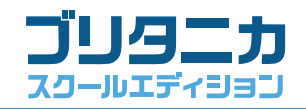

## 「数字で見る世界の国・都道府県」の使い方

「数字で見る世界の国・都道府県」は、世界の国と日本の都道府県の、広範にわたる統計データです。メニューを 選択してグラフで表示する「グラフで見る」と、読みやすく、印刷にも適した PDF 形式で収録した「表で見る」 に分かれています。世界の国や都道府県の姿を数値で客観的に表し、百科事典の情報を補います。

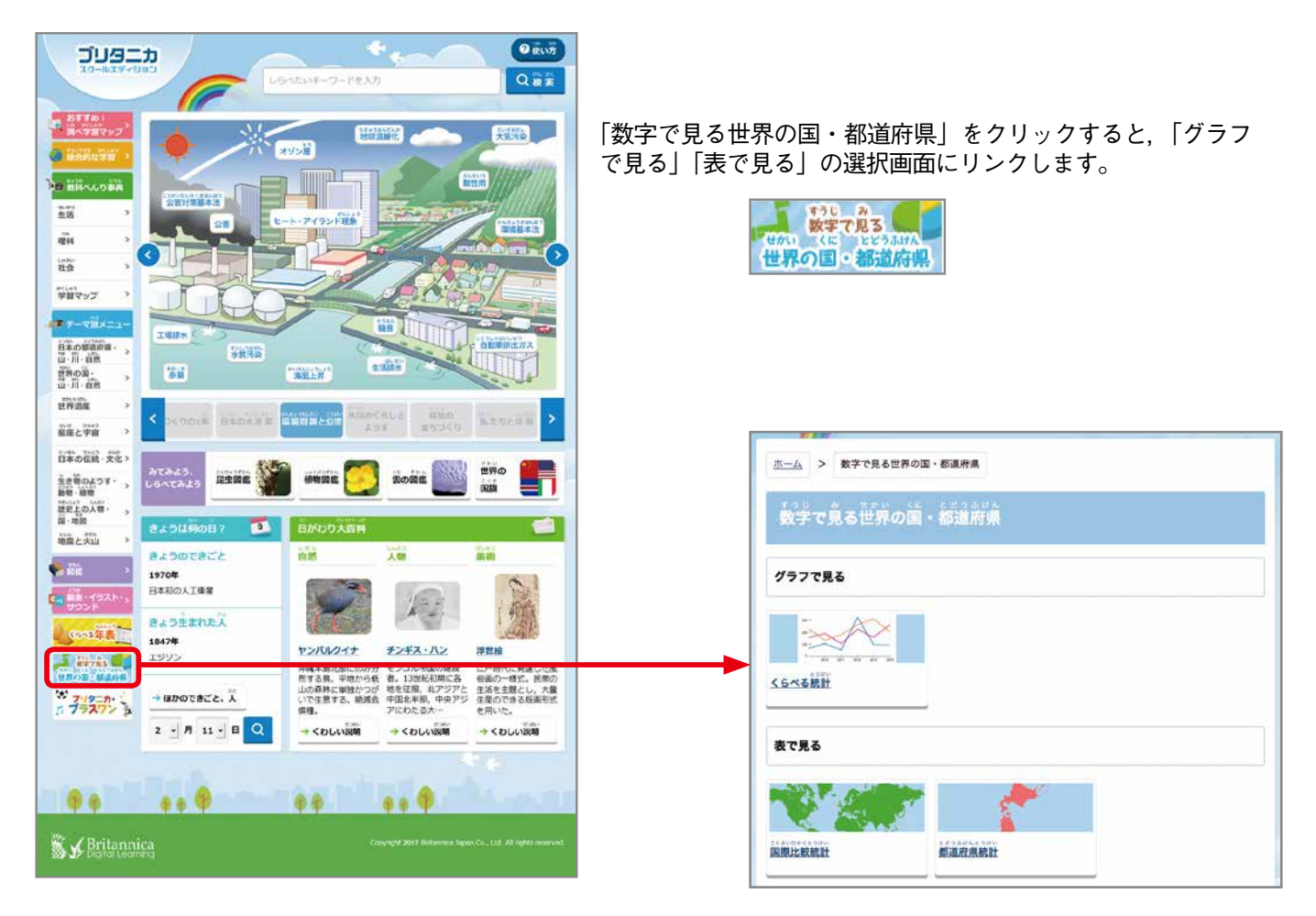

# ① 「グラフで見る」の使い方

#### 選択画面の「グラフで見る」から、「くらべる統計」をクリック ホーム > 数字で見る世界の国・都道府県 すると、グラフのメニュー選択画面へリンクします。メニューか ら、「都道府県別の気温」を選択します。 数字で見る世界の国・都道府県 ホーム > くらべる統計 グラフで見る かんたん選択 くらべる統計 都道府県別の気温 都道府県別の平均気温平年値 都道府県別の降水量 都道府県別の 降水量平年値 都道府県別の総人口 世界の国別の総人口 表で見る 世界の国別の国民総所得 農産物の収穫量 世界の国別の国内総生産 都道府県統計 **国際比較統計**

#### 例 ) 北海道札幌市と沖縄県那覇市の年間の気温を比べてみましょう。

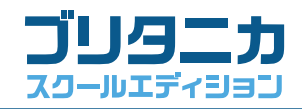

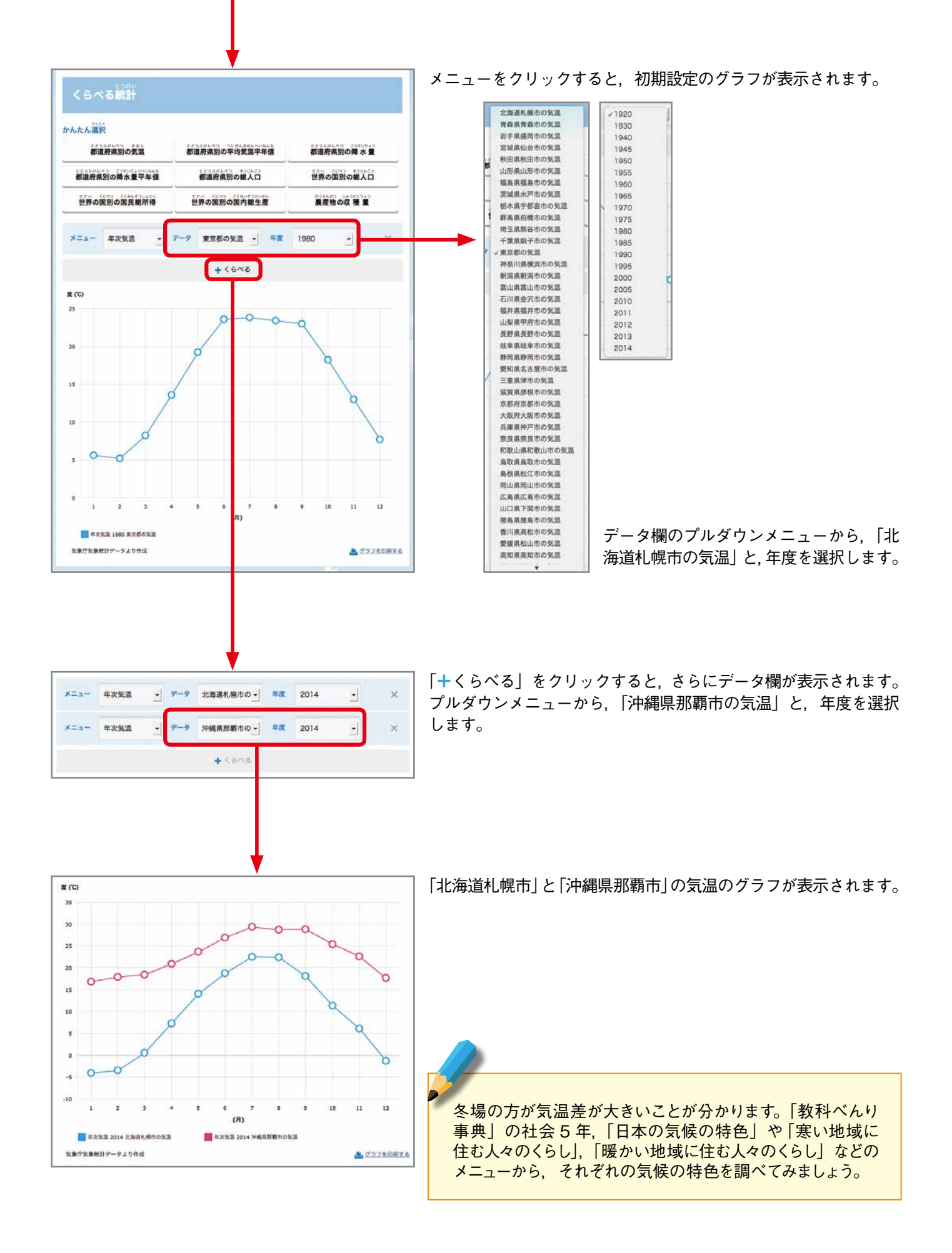

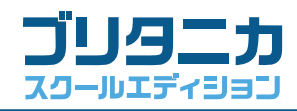

## ②「表で見る」の使い方

| <u>ム</u> > 数字で見る世界の国・都道府県                                                          | 選択画面の   表で見<br>を選択できます。              | る」から,   国除                                                                                                    | 比戦統計」と                                                                                                    | 卻迫   竹 宗 枕 古                                                                                                    |
|------------------------------------------------------------------------------------|--------------------------------------|----------------------------------------------------------------------------------------------------|----------------------------------------------------------------------------------------------------|----------------------------------------------------------------------------------------------------|
| 数字で見る世界の国・都道府県                                                                     | クリックすると、表                            | の一覧画面にり                                                                                                    | ンクします。                                                                                                    |                                                                                                    |
| 797で見る                                                                             |                                      | プル<br>統計                                                                                                    | ダウンで 20<br>データを選択                                                                                                    | 14 年以前の<br>できます。                                                                                                    |
|                                                                                    |                                      |                                                                                                    |                                                                                                    | 1                                                                                                    |
| ۲ <b>۶</b> ۵                                                                       | 本一ム                                  | > 数字で見る世界の国・根道府                                                                                                    | A > 国際比較統計                                                                                                    |                                                                                                    |
|                                                                                    | 2<20                                 | 000000<br>1000001                                                                                                    |                                                                                                    |                                                                                                    |
| <u>製造教統計</u><br>型道府無統計                                                             | 国際比率                                 | 2.#t.3+                                                                                                    |                                                                                                    |                                                                                                    |
|                                                                                    | 世界主要                                 | 物理の概要                                                                                                    | 2016年 日                                                                                                    | 5                                                                                                    |
|                                                                                    |                                      | 2016                                                                                                    | E 🗈 2015年 🖻                                                                                                    | 過去の年度を選択・                                                                                                    |
|                                                                                    | 画現・人                                 | 20164                                                                                                    | 1 日 2015年日                                                                                                    | 過去の年度を選択 🚽 📑                                                                                                    |
|                                                                                    |                                      |                                                                                                    |                                                                                                    |                                                                                                    |
| を選択し, クリックすると,                                                                     | 人口動態                                 | 20164                                                                                                    | E B 2015年 B                                                                                                    | 過去の年度を選択 🍷 🖴                                                                                                    |
| を選択し, クリックすると,<br>データの表が PDF で表示<br>ます。                                            | 人口動態                                 | 2016<br>计算 <b>と国際权支</b> 2016                                                                                                    | 2015年 B<br>2015年 B                                                                                                    | 過去の年度を選択 • 🖨<br>過去の年度を選択 • 🖴                                                                                                    |
| を選択し, クリックすると,<br> データの表が PDF で表示<br>Jます。                                          | 人口動類<br>国民総済<br>エネルギ                 | 2016년<br>H算と国際収支 2016년<br>- 2016년                                                                                                    | 2015£ B<br>2015£ B<br>2015£ B<br>2015£ B                                                                                                    | 過去の年度を選択 ・ ■<br>過去の年度を選択 ・ ■<br>過去の年度を選択 ・ ■                                                                                                    |
| 差を選択し, クリックすると,<br> データの表が PDF で表示<br>.ます。                                         | 人口動類<br>(国政経済)<br>(工子ルギ<br>(情報・通)    | 20165<br>HHPLINRAX 20165<br>- 20165<br>K • X(L 20165                                                                                                    | 2015年 B<br>2015年 B<br>2015年 B<br>2015年 B                                                                                                    | <ul> <li>過去の年度を選択 ●</li> <li>過去の年度を選択 ●</li> <li>過去の年度を選択 ●</li> <li>過去の年度を選択 ●</li> <li>過去の年度を選択 ●</li> </ul>                                                                                                    |
| 度を選択し, クリックすると,<br>計データの表が PDF で表示<br>います。                                         | 人口動類<br>国民経済<br>エネルギ<br>情報・通<br>社会保護 | 20164           ۲۹۹۷-CRIMPARX         20164           -         20164           R - Xrft         20164           · Xrdx - WFW         20164                                                                                                    | E     2015年       E     2015年       E     2015年       E     2015年       E     2015年       E     2015年                                                                                                    | 過去の年度を選択 ・ ■<br>過去の年度を選択 ・ ■<br>過去の年度を選択 ・ ■<br>過去の年度を選択 ・ ■<br>過去の年度を選択 ・ ■                                                                                                    |
| 度を選択し,クリックすると,<br>計データの表が PDF で表示<br>hます。                                          |                                      | 2016年<br>日期と国際改支 2016年<br>- 2016年<br>第 • 文化 2016年<br>• 始安 • 軍事 2016年                                                                                                    | E E 2015年 E 2015年 E 20151 E 20151 E 20 | 過去の年度を選択 ・ ■<br>過去の年度を選択 ・ ■<br>過去の年度を選択 ・ ■<br>過去の年度を選択 ・ ■<br>過去の年度を選択 ・ ■                                                                                                    |
| 度を選択し, クリックすると,<br>計データの表が PDF で表示<br>hます。<br>************************************ |                                      | 20164<br>۲۹۹۷-۲۹۹۹ 20164<br>- 20164<br>۱۹۹۰-۲۹۹۹ 20164<br>۱۹۹۰-۲۹۹۹ 20164                                                                                                    | 2015年       2015年       2015年       2015年       2015年       2015年       2015年       2015年                                                                                                    | 選去の年度を選択 -<br>選去の年度を選択 -<br>選去の年度を選択 -<br>選去の年度を選択 -<br>選去の年度を選択 -                                                                                                    |
| Eを選択し、クリックすると、<br>トデータの表が PDF で表示<br>います。                                          |                                      | 20164     20164     20164     20164     20164     20164     20164     20164     20164     20164     20164     20164     20164     20164     20164     20164     20164     20164     20164     20164                                                                                                        | E     2015£       E     2015£       E     2015£       E     2015£       E     2015£       E     2015£                                                                                                    | <ul> <li>過去の年度を選択・</li> <li>過去の年度を選択・</li> <li>過去の年度を選択・</li> <li>過去の年度を選択・</li> <li>過去の年度を選択・</li> <li>2009年</li> </ul>                                                                                                    |
| Eを選択し、クリックすると、<br>デデータの表が PDF で表示<br>ます。                                           |                                      | 20164<br>۲۹۹۲-۵۵۵۹۹۲۶ 20164<br>- 20164<br>۲۰۵۶۲-۱۹۳۴ 20164<br>۲۰۵۶۲-۱۹۳۴ 20164                                                                                                    | E     2015£       E     2015£       E     2015£       E     2015£       E     2015£       E     2015£       E     2015£       E     2015£       E     2015£       E     2015£       E     2015£       E     2015£       E     2015£       E     2015£       E     2015£                                                                                                          | 過去の年度を選択・       過去の年度を選択・       過去の年度を選択・       過去の年度を選択・       過去の年度を選択・       過去の年度を選択・       この年度を選択・       この年度を選択・       この年度を選択・                                                                                                    |
| を選択し、クリックすると、<br>データの表が PDF で表示<br>ます。                                             |                                      | 20165     20165     20165     20165     20165     20165     20165     20165     20165     20165     20165     20165     20165     20165     20165     20165     20165     20165     20165     20165     20165     20165     20165     20165     20165     20165     20165     20165     20165     20165     20165     20165     20165     20165     20165     20165     20165     20165     20165     20165     20165     20165     20165     20165     20165     20165     20165     20165     20165     20165     20165     20165     20165     20165     20165     20165     20165     20165     20165     20165     20165     20165     20165     20165     20165     20165     20165     20165     2016     2016     2016     2016     2016     2016     2016     2016     2016     2016     2016     2016     2016     2016     2016     2016     2016     2016     2016     2016     2016     2016     2016     2016     2016     2016     2016     2016     2016     2016     2016     2016     2016     2016     2016     2016     2016     2016     2016     2016     2016     2016     2016     2016     2016     2016     2016     2016     2016     2016     2016     2016     2016     2016     2016     2016     2016     2016     2016     2016     2016     2016     2016     2016     2016     2016     2016     2016     2016     2016     2016     2016     2016     2016     2016     2016     2016     2016     2016     2016     2016     2016     2016     2016     2016     2016     2016     2016     2016     2016     2016     2016     2016     2016     201     2016     2016     2016     2016     2016     2016     2016     2016     2016     2016     2016     2016     2016     2016     2016     2016     2016     2016     2016     2016     2016     2016     2016     2016     2016     2016     2016     2016     2016     2016     2016     2016     2016     2016     2016     2016     2016     2016     2016     2016     2016     2016     2016     2016     2016     2016     2016     2016     2016     2016     2016     201     2016     2016     2016     2016     201 | E     2015£     E       E     2015£     E       E     2015£     E       E     2015£     E       E     2015£     E       E     2015£     E       E     2015£     E       E     2015£     E       E     2015£     E       E     2015£     E       E     2015£     E       E     2015£     E                                                                                                    | <ul> <li>過去の年度を選択 ・</li> <li>過去の年度を選択 ・</li> <li>過去の年度を選択 ・</li> <li>過去の年度を選択 ・</li> <li>過去の年度を選択 ・</li> <li>こ</li> <li>過去の年度を選択 ・</li> <li>こ</li> <li>こ</li> <li>2009年 ●</li> <li>2009年 ●</li> <li>2009年 ●</li> </ul>                                                                                                    |
| を選択し,クリックすると,<br>データの表が PDF で表示<br>ます。                                             |                                      | 20164           HPA-CORRACE         20164           -         20164           * * * * *         20164           * * * *         20164           * * * *         20164           * * * *         20164           * * * *         20164           * * * *         20164           * * * *         20164           *         *           * * * *         20164           *         *           * * * *         *           * * * *         20114           *         20114           *         20114           *         20114                                                                                                    | E     2015£     E       E     2015£     E       E     2015£     E       E     2015£     E       E     2015£     E       E     2015£     E       E     2015£     E       E     2015£     E       E     2015£     E       E     2015£     E       E     2015£     E       E     2015£     E       E     2015£     E       E     2010£     E       E     2010£     E       E     2010£     E                                                                                                    | <ul> <li>過去の年度を選択 ・</li> <li>過去の年度を選択 ・</li> <li>過去の年度を選択 ・</li> <li>過去の年度を選択 ・</li> <li>過去の年度を選択 ・</li> <li>通去の年度を選択 ・</li> <li>こ</li> <li>2009年 日</li> <li>2009年 日</li> <li>2009年 日</li> </ul>                                                                                                    |
| Eを選択し、クリックすると、<br>データの表が PDF で表示<br>ます。                                            |                                      | 20164           HB2CBBBQCE         20164           -         20164           x · X·ft         20164           x · X·ft         20164           x · X·ft         20164           · Mrź · HIP         20164           · Mrź · HIP         20164           · Mrź · HIP         20164           · Mrź · HIP         20164           · Mrź · HIP         20164           · Mrź · HIP         20164           · Mrź · HIP         20114           · Mrź · HIP         20114           · Mrź · HIP         20114           · Mrż · HIP         20114           · Mrż · HIP         20114           · Mrż · HIP         20114           · Mrż · HIP         20114           · Mrż · HIP         20114                                                                                                    | E     2015£     E       E     2015£     E       E     2015£     E       E     2015£     E       E     2015£     E       E     2015£     E       E     2015£     E       E     2015£     E       E     2015£     E       E     2015£     E       E     2015£     E       E     2010£     E       E     2010£     E       E     2010£     E       E     2010£     E       E     2010£     E                                                                                                    | <ul> <li>通去の年度を選択 ・</li> <li>通去の年度を選択 ・</li> <li>通去の年度を選択 ・</li> <li>通去の年度を選択 ・</li> <li>通去の年度を選択 ・</li> <li>通去の年度を選択 ・</li> <li>こ</li> <li>こ</li></ul> |
| Eを選択し、クリックすると、<br>デデータの表が PDF で表示<br>ます。                                           |                                      | 20164           HPA-CARRACK         20164           -         20164           * * * * *         20164           * * * * *         20164           * * * * *         20164           * * * * *         20164           * * * * *         20164           * * * * *         20164           * * * * *         20164           * * * * *         20164           * * * * *         20114           * * * * *         2011           * * * * *         2011           * * * * *         2011           * * * * *         2011                                                                                                    | E     2015£     E       E     2015£     E       E     2015£     E       E     2015£     E       E     2015£     E       E     2015£     E       E     2015£     E       E     2015£     E       E     2015£     E       E     2015£     E       E     2015£     E       E     2010£     E       E     2010£     E       E     2010£     E       E     2010£     E       E     2010£     E       E     2010£     E                                                                                                    | <ul> <li>過去の年度を選択・</li> <li>過去の年度を選択・</li> <li>過去の年度を選択・</li> <li>過去の年度を選択・</li> <li>過去の年度を選択・</li> <li>2009年</li> <li>2009年</li> <li>2009年</li> <li>2009年</li> <li>2009年</li> <li>2009年</li> <li>2009年</li> <li>2009年</li> <li>2009年</li> <li>2009年</li> <li>2009年</li> </ul>                                                                                                    |
| Eを選択し、クリックすると、、データの表が PDF で表示ます。 .ます。                                              |                                      | 20164           120164           -         20164           -         20164           x • x·tc         20164           -         20164           x • x·tc         20164           -         20164           -         20164           -         20164           -         20164           -         20164           -         20164           -         20114           -         2011           -         2011           -         2011           -         2011           -         2011           -         2011           -         2011           -         2011           -         2011           -         2011           -         2011                                                                                                    | E     2015£     1       E     2015£     1       E     2015£     1       E     2015£     1       E     2015£     1       E     2015£     1       E     2015£     1       E     2015£     1       E     2015£     1       E     2015£     1       E     2015£     1       E     2010£     1       E     2010£     1       E     2010£     1       E     2010£     1       E     2010£     1       E     2010£     1       E     2010£     1                                                                                                    | <ul> <li>過去の年度を選択 ・</li> <li>過去の年度を選択 ・</li> <li>過去の年度を選択 ・</li> <li>過去の年度を選択 ・</li> <li>過去の年度を選択 ・</li> <li>こ</li> <li>通去の年度を選択 ・</li> <li>こ</li> <li>こ</li></ul> |

国際比較統計

「世界主要地域の概要」,219の国および地域の「政治」「面積・人口」「人口動態」「国民経済計算と国際収支」「エネルギー」「情報・通信・文化」「社会保障・治安・軍事」についてのデータなどを収録しています。

#### 都道府県統計

47都道府県の,「面積,人口」「男女・年齢別人口,平均寿命」「農業,製造業,卸・小売業」「産業別就業者数,県民所 得,財政」「学校」「病院,交通事故」「犯罪,火災」についての各年データと,降水量・平均気温の平年値を収録し ています。

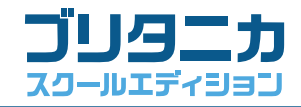

# 「きょうは何の日?」の使い方

「きょうは何の日?」は、その日におこった出来事、その日に生まれた人物を表示するメニューです。

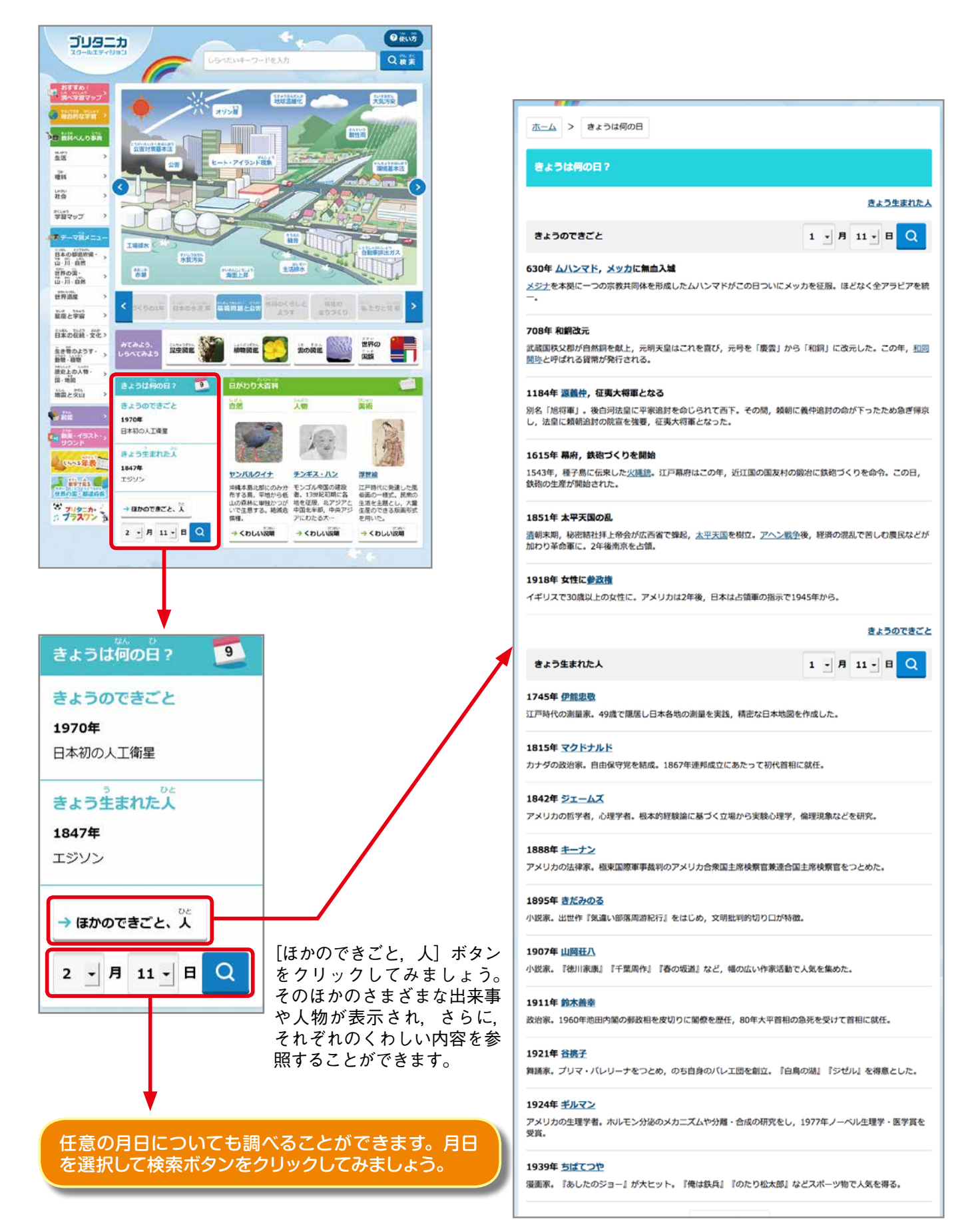

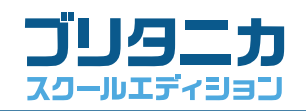

## 📕 項目画面の見かた

項目画面は、小項目と大項目で表示が異なります。ここでは、より機能が多い大項目の項目画面の見かたについて説明します。

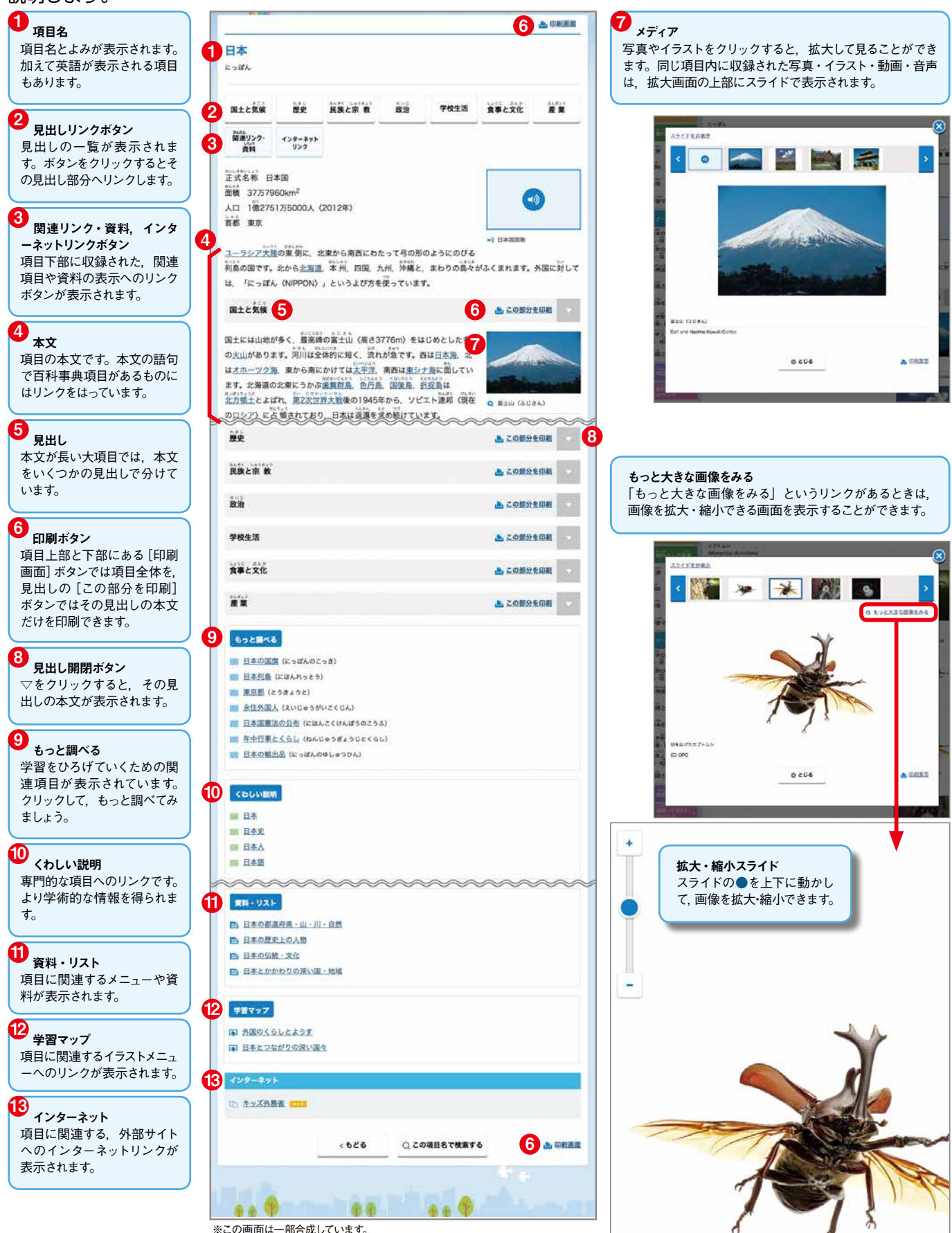

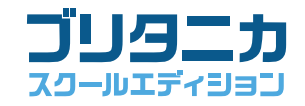

## ■「ブリタニカ・プラスワン」の使い方

「ブリタニカ・プラスワン」は、アニメーションやサウンド、 わかりやすい図解など、マルチメディアを豊富に取り入れて編 集した特集コンテンツです。サイエンス、スポーツ、ミュージッ ク、英語紙しばい「モクモク村のけんちゃん」の4タイトルの ほか、リンク集が収録されています。

「ブリタニカ・プラスワン」アイコンをクリックすると、メニュ ー画面が表示されます。

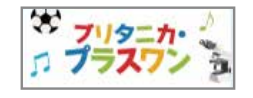

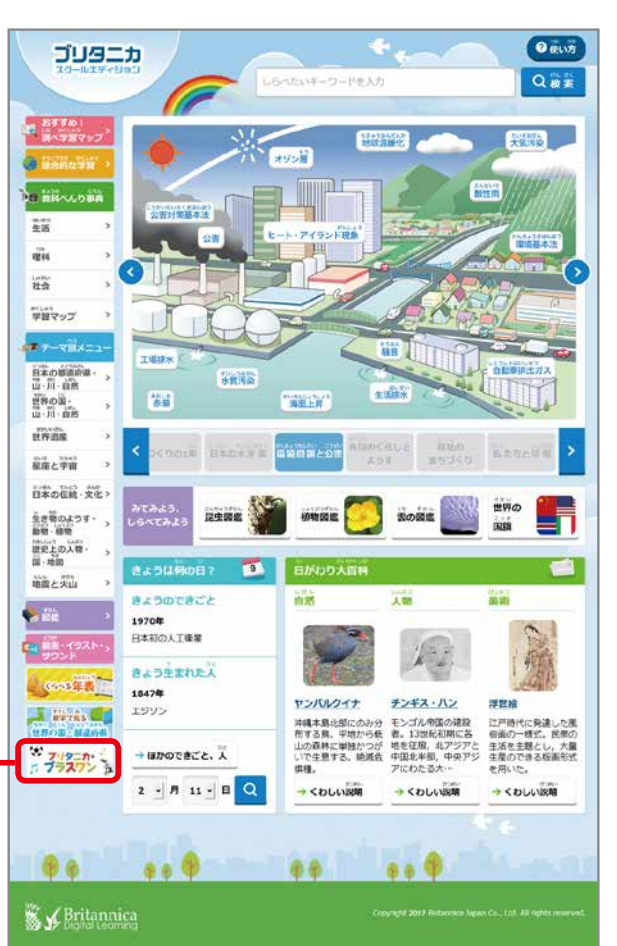

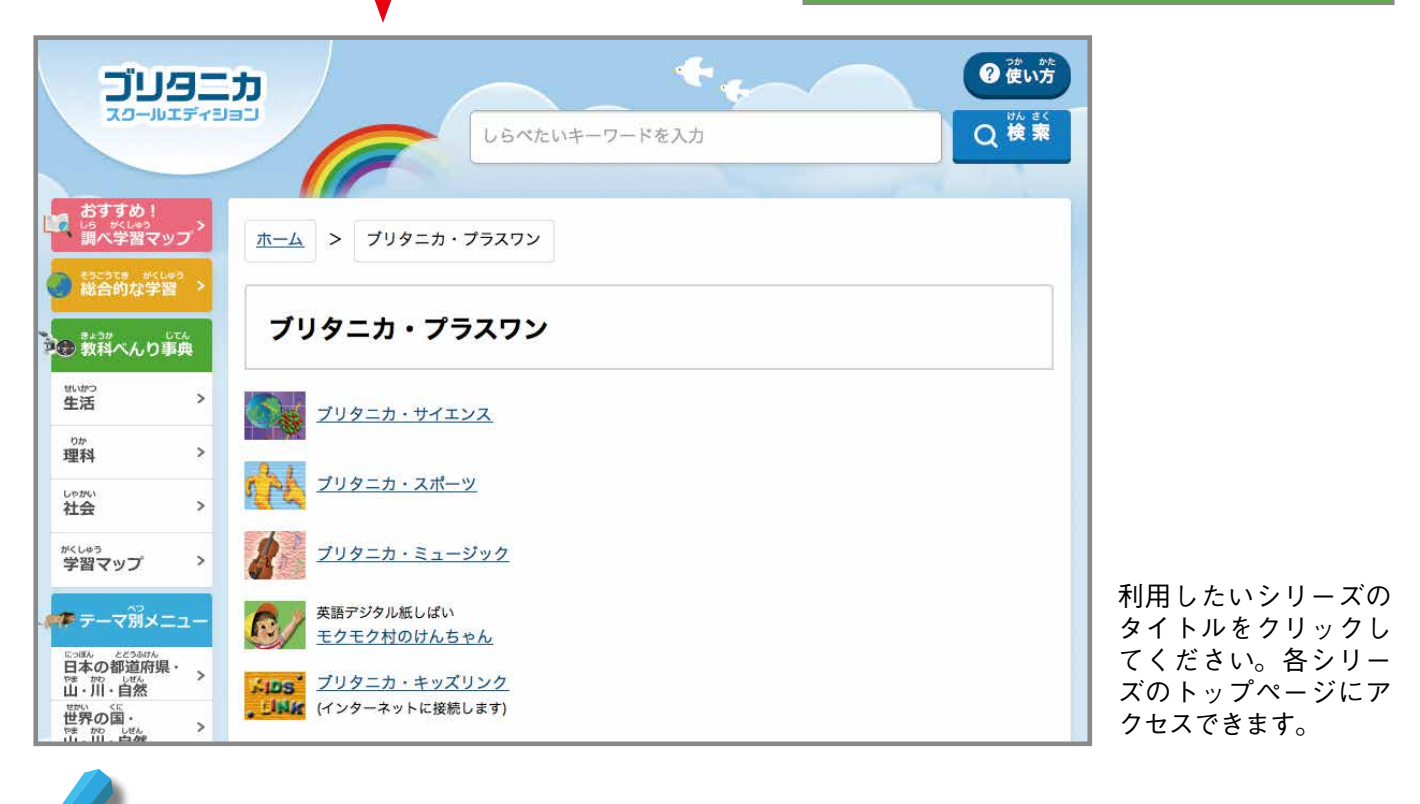

「モクモク村のけんちゃん」は英語をおり交ぜたデジタル紙芝居です。小学校の英語活動にお役立てください。

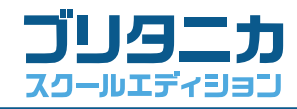

## IE アクセラレータの使い方

① IEアクセラレータの追加

| <b>549-</b><br>20-1019719                                                              | <b>カ</b><br>コン<br>レらべたいキーワードを入力<br>〇 世 が方<br>〇 世 が方                                                    | [使い方]のタブをクリックし,「プラグイン<br>のインストール」から「IE アクセラレータ<br>の追加」にしたがって, IE アクセラレータ<br>をお使いの Internet Explorer に追加してくだ |
|----------------------------------------------------------------------------------------|----------------------------------------------------------------------------------------------------|----------------------------------------------------------------------------------------------------|
| <ul> <li>おすすめ!</li> <li>第ペ学習マップ</li> <li>第ペ学習マップ</li> <li>給合的な学習</li> </ul>            | <u>ホーム</u> > 使い方<br>つか かた                                                                              | さい。                                                                                                    |
| 20日本3日<br>数料へんり事典<br>単活 >                                                              | 使い方<br>クイックガイド                                                                                         |                                                                                                    |
| <sup>1077</sup><br>理科 ><br>社会 >                                                        | 『ブリタニカ・スクールエディション』の基本的な使い方を、図を使って説明しています。<br>※表示にはAdobe Readerが必要です。<br>小学校用メニューの説明(PDFファイル。5.6MB) (目) | <u></u>                                                                                                    |
| 学習マップ >                                                                                |                                                                                                    | 学校で使われているコンピュータには<br>通常,環境復元ソフトがインストール                                                                      |
| □ - 中心の単加利用。<br>· 山、川・自然<br>世界の国、<br>· 山、川・自然<br>· · · · · · · · · · · · · · · · · · · | i フリッニル・スジールエティンヨン』を使ついため要なフラクインソフトウエアと、そのインストール方法<br>について説明しています。<br>著作権                              | aれています。IEアクセラレーダを追<br>加する際は,必ず環境復元を OFF にし<br>てください。                                                        |
| 世界道産 >                                                                                 |                                                                                                    |                                                                                                    |

# ② IEアクセラレータを使った検索

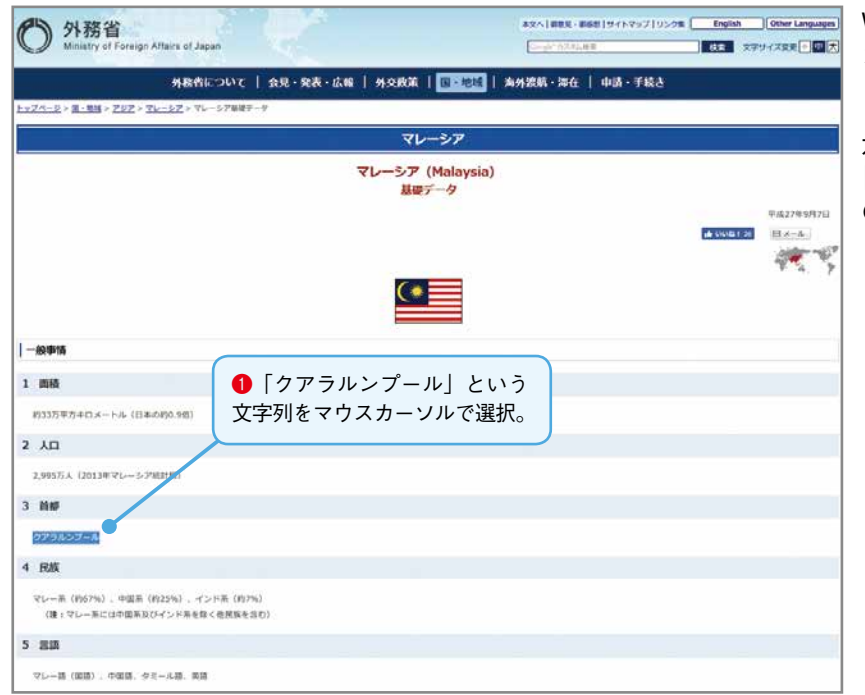

Web サイト上で,検索したい文字をマウス カーソルで選択します。

左図は、外務省の Web サイトを閲覧中に, 「クアラルンプール」について調べたい場合 の操作例です。

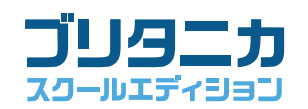

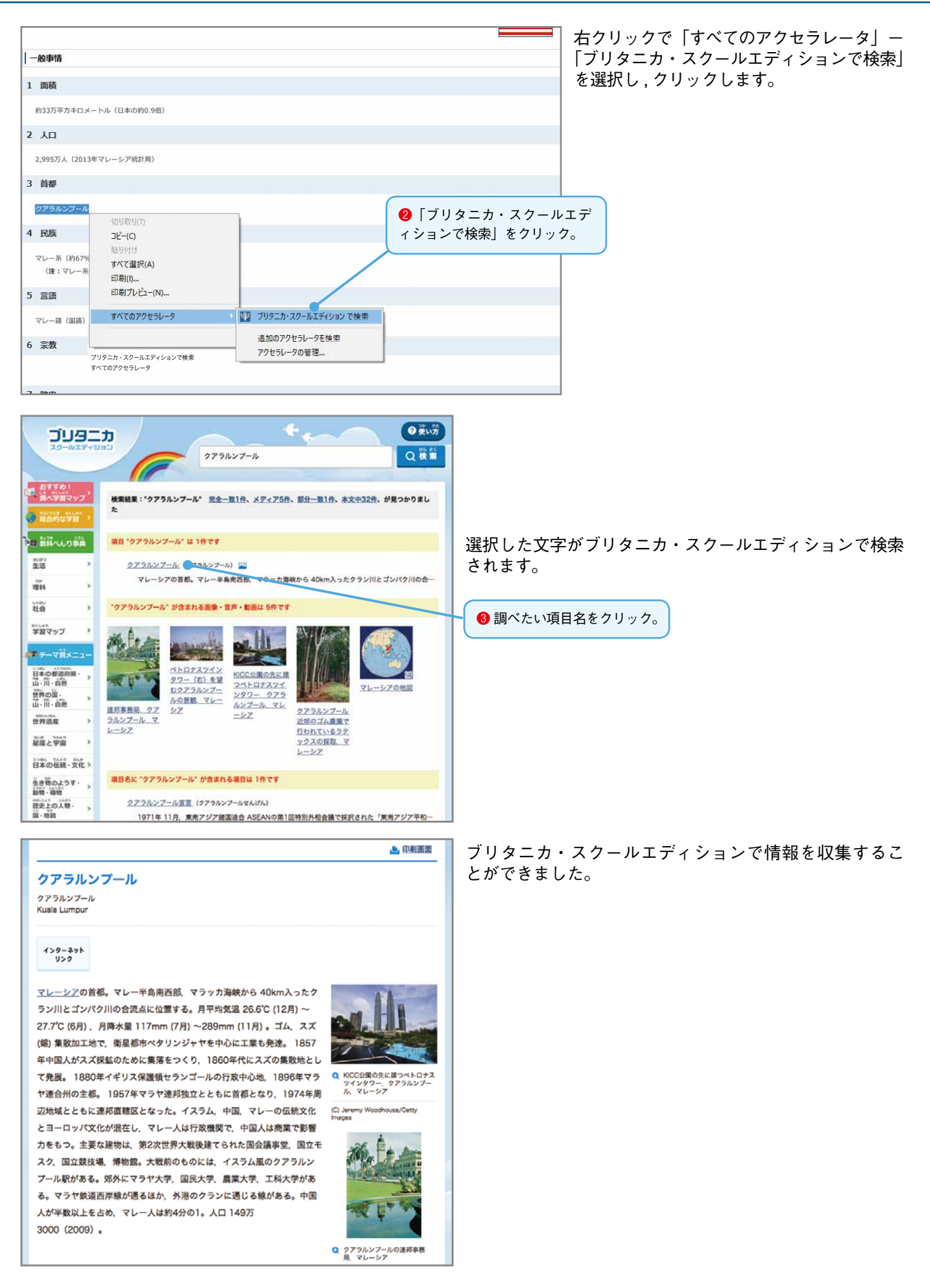